# **5. Option Unit** 5.1 Installation of Interswitch Unit

## 5.1.1 End processing of Interswitch cable(2695111153)

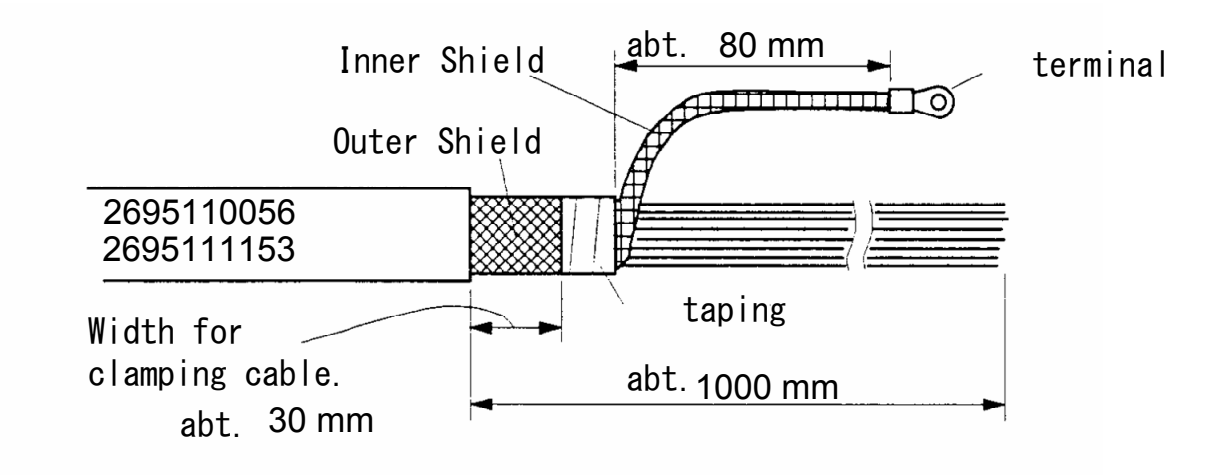

Fig 5-1: Equipment cable end processing

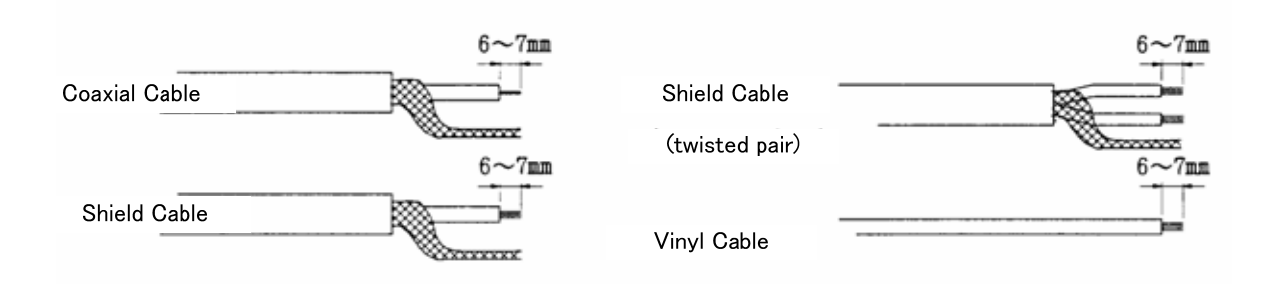

Fig 5-2: End processing of each cable core

## 5.1.2 Connection of equipment cable

There is two type Interswitch(NQE-3141); NQE-3141-4A(4ch) and NQE-3141-8A(8ch).

#### **Connection Procedure**

- 1) Ground the earth plate to the hull ground.
- 2) Connect the Interswitch(NQE-3141) to the Radar I/F Circuit(CQD-2273) with the 2695111153 cable. Refer to Fig 5-5: NQE-3141-4A Inter-board connection diagram.

#### -When connect to the JAN-901/901M/701 and third-party ECDIS.

Connnect the input terminal : VD, TRG, BP, BZ(JAN-901/901M/701 and third-party ECDIS) and output terminal : VDOUT, TRGOUT, BPOUT, BZOUT(NQE-3141).

#### - When connect to the JMA-9100/7100, JMA-5300MK2, JMA-900B.

Connect the VD, TRG, BP, BZ, PWR terminal on JMA-9100/7100, JMA-5300MK2, JMA-900B and VD, TRG, BP, BZ, PWR terminal on the NQE-3141.

3) Refer to End processing of Interswitch cable(2695111153) for the end of processing of Interswitch cable. When connect to the Radar I/F Circuit(CQD-2273) in the Junction box(NQE-1143), fix the cable by the metal parts that surrounded by a dotted line. Refer to the below detailed fixed position. And connect the shield of the cable to the thumbscrew or hex spacer surrounded by the circle. (Recommended crimp terminal is V5.5)

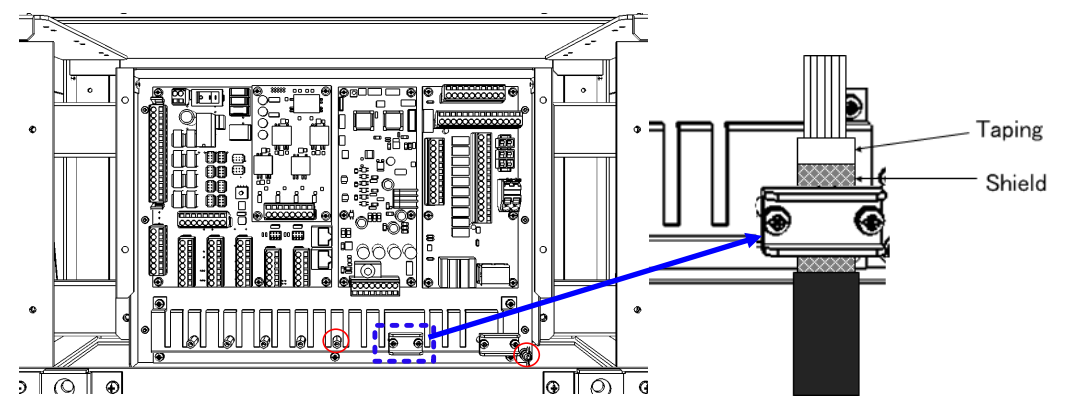

Fig 5-3 Way of fixing and grounding(2695111153)

When connect to the interswitch unit, fix the shield portion of the cable by the metal parts that surrounded by the dotted line.

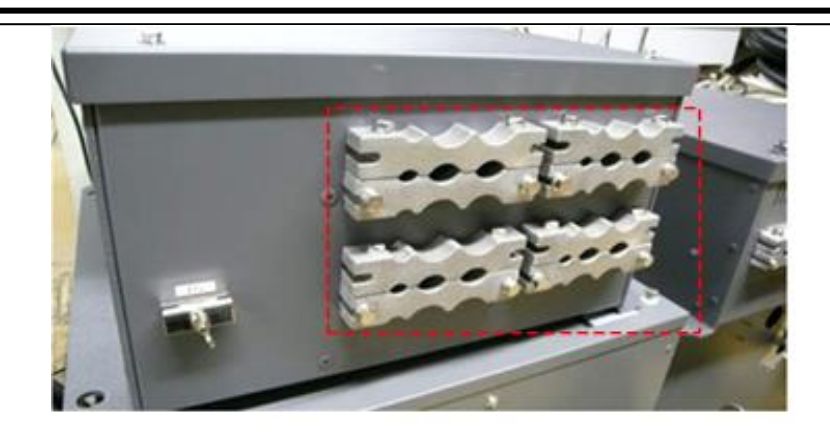

Fig 5-4 Cable inlet of the NQE-3141-8A

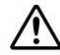

So that the braided shield is not shorted to the power supply terminal block, please insulate the cable and fix with cable tie. Please put the Extra length of the cable to the bottom of the display unit so that the not shorted to the UPS or SENSOR LAN switch unit.

4) After the installation is finished, refer to the 5.1.6 Confirmation after installation and check the operation.

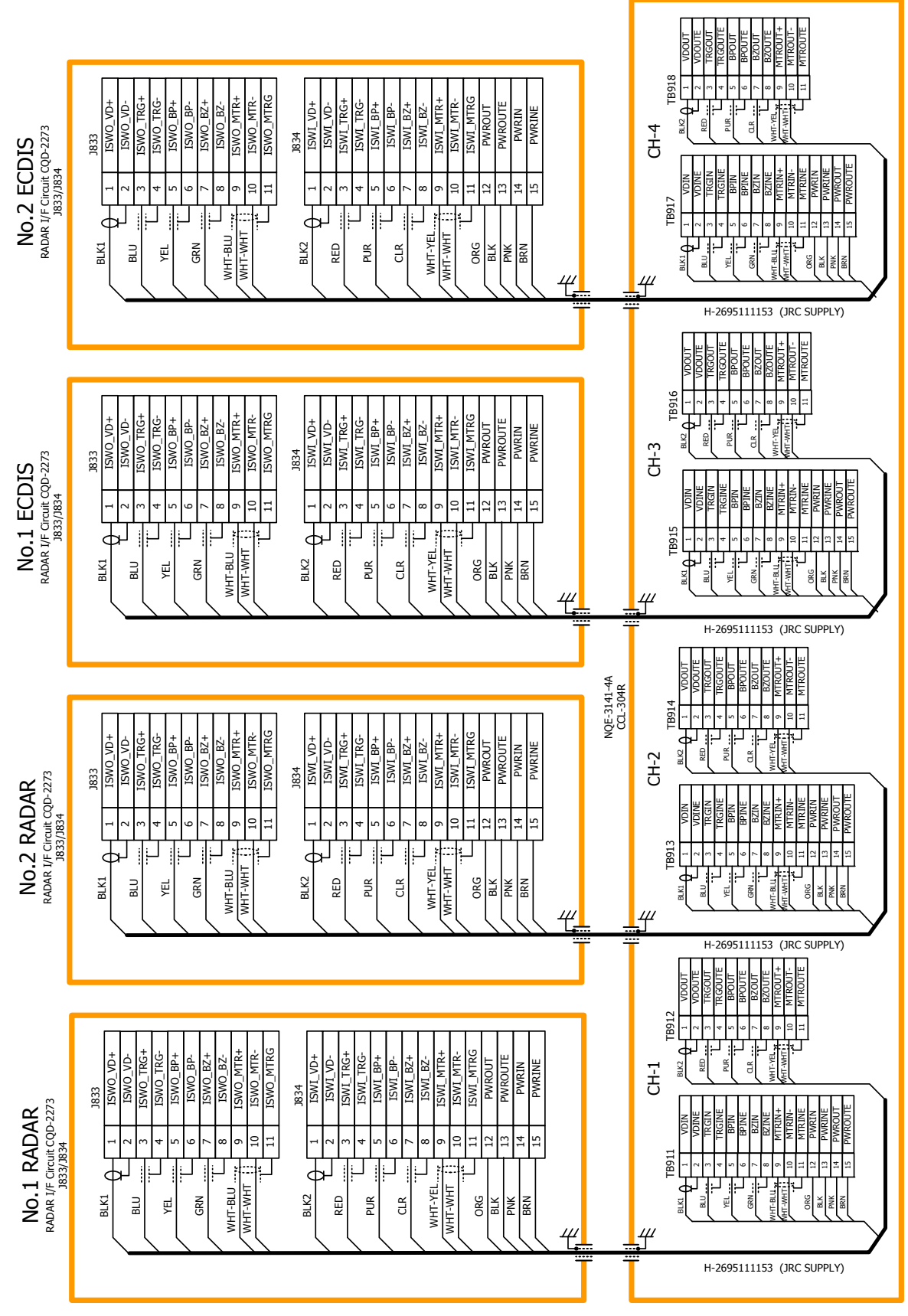

5.Option Unit > 5.1 Installation of Interswitch Unit

## 5.1.3 NQE-3141-4A Inter-board connection diagram

Fig 5-5: NQE-3141-4A Inter-board connection diagram

## 5.1.4 Installation of interswitch unit

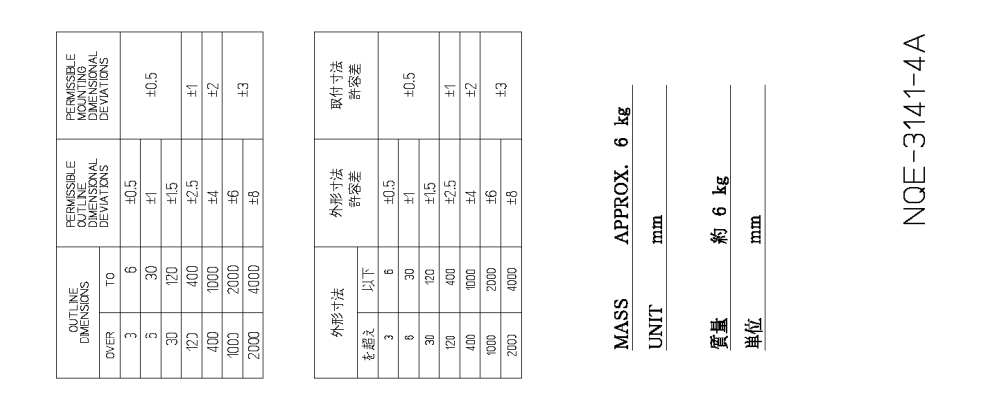

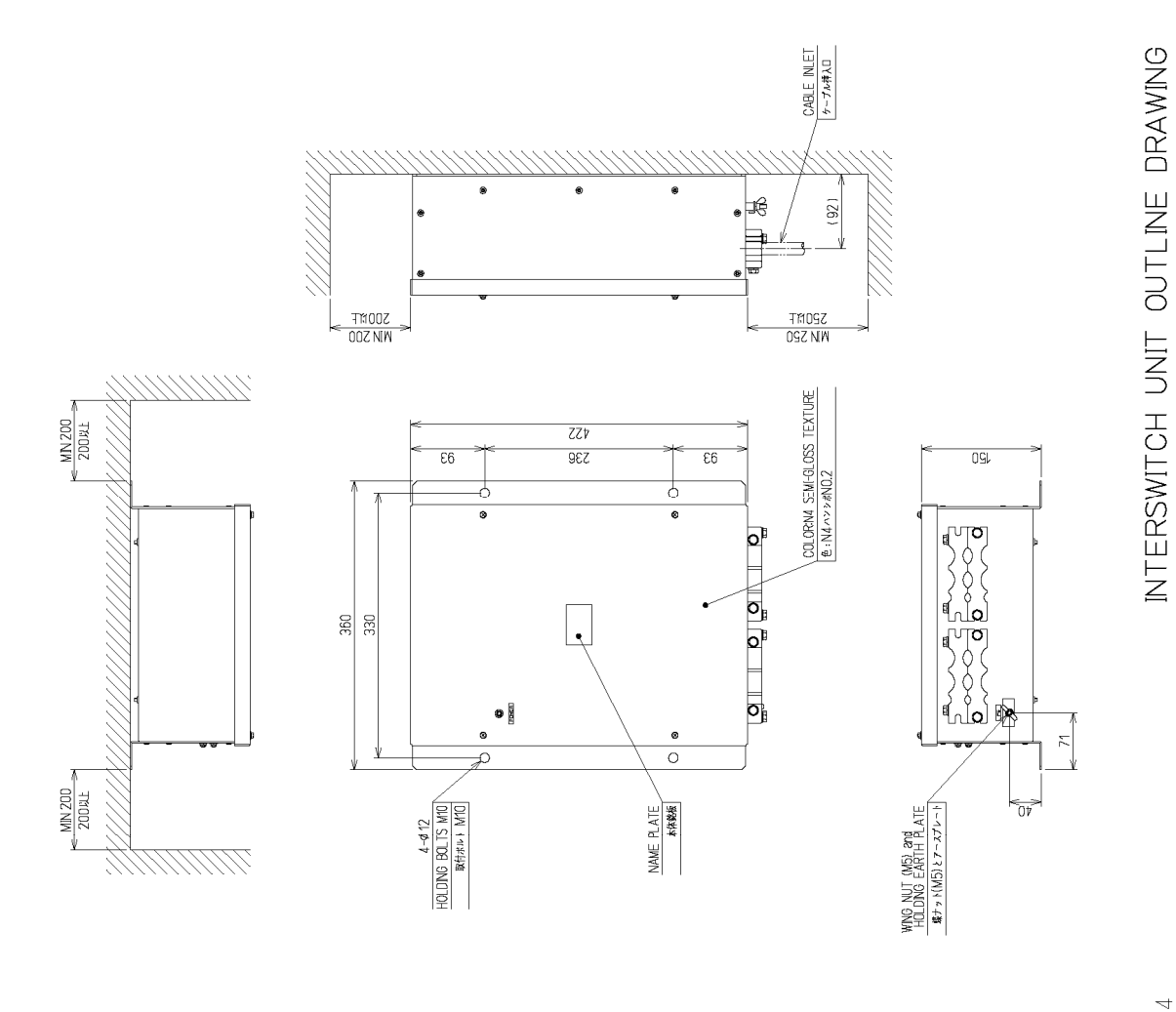

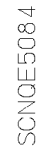

Fig 5-6: Outline Drawing of NQE-3141-4A Interswitch Unit (4ch)

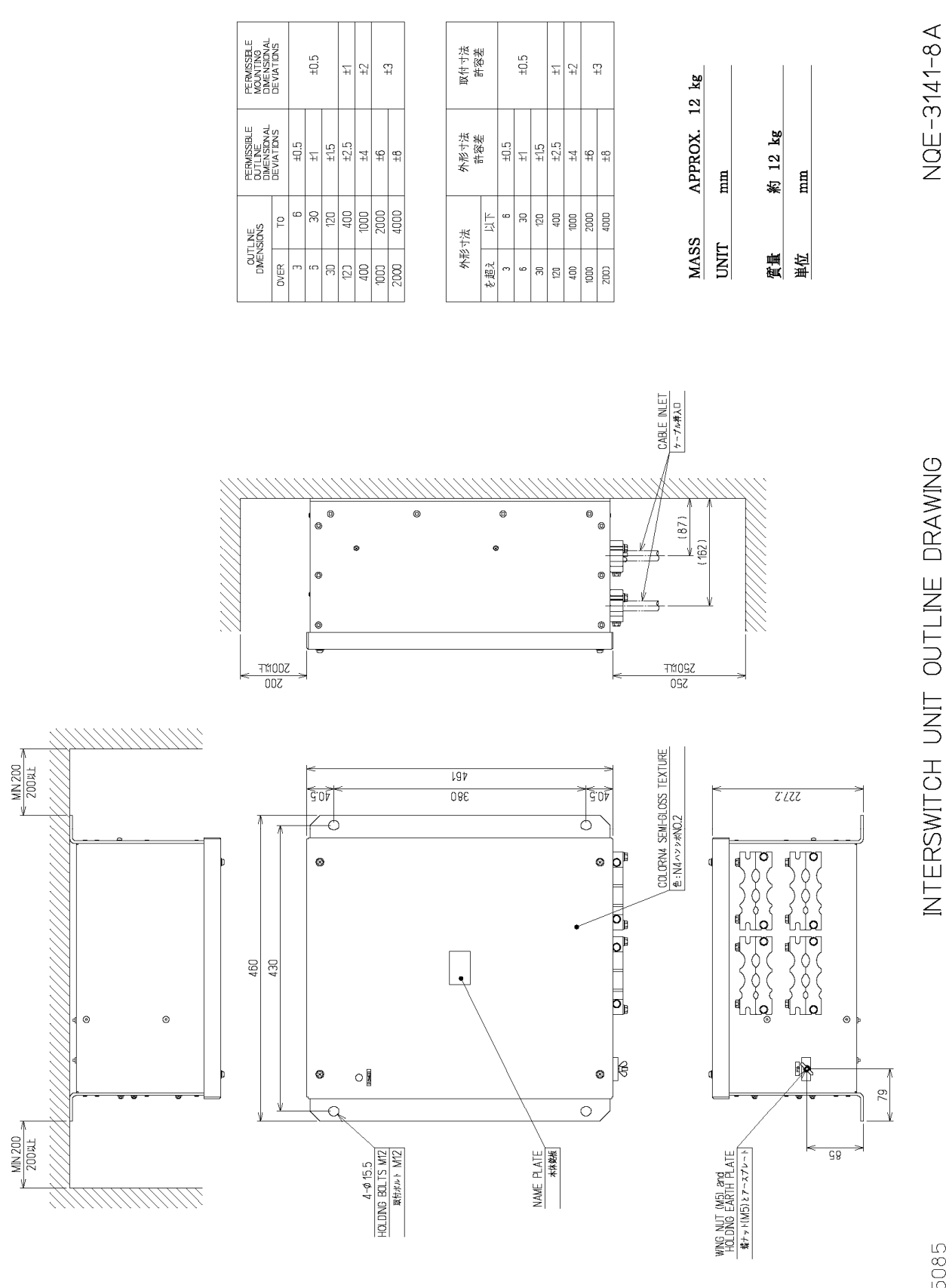

SCNQE5085

## Fig 5-7: Outline Drawing of NQE-3141-8A Interswitch Unit (8ch)

## 5.1.5 Settings of Interswitch

Since settings have been normally made upon shipment from factory, it is advised to only confirm the settings.

**a.** Settings of NQE-3141-4A

Set dip switches SW11, SW12, and SW13 as shown below.

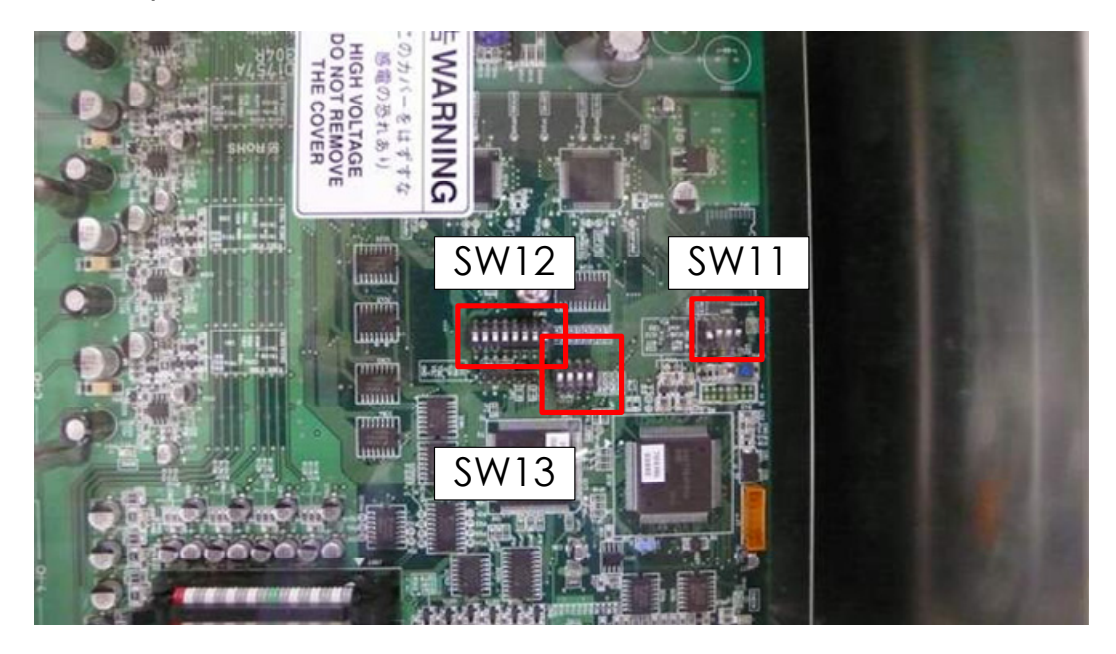

Fig 5-8: CML-304R DIP Switch

1) SW11 setting (expansion mode, master/slave setting)

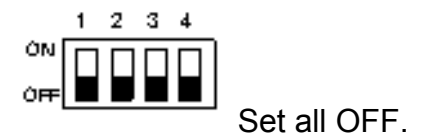

2) SW12 setting (radar connection setting)

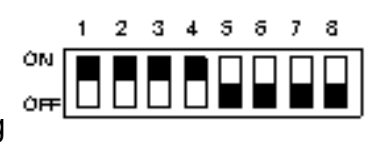

Radar Connection Setting

| 1 | ON  | No. 1 display unit connected     |
|---|-----|----------------------------------|
|   | OFF | No. 1 display unit NOT connected |
| 2 | ON  | No. 1 antenna connectedd         |
|   | OFF | No. 1 antenna NOT connected      |
| 3 | ON  | No. 2 display unit connected     |
|   | OFF | No. 2 display unit NOT connected |
| 4 | ON  | No. 2 antenna connected          |
|   | OFF | No. 2 antenna NOT connected      |
| 5 | ON  | No. 3 display unit connected     |
|   | OFF | No. 3 display unit NOT connected |
| 6 | ON  | No. 3 antenna connected          |
|   | OFF | No. 3 antenna NOT connected      |
| 7 | ON  | No. 4 display unit connected     |
|   | OFF | No. 4 display unit NOT connected |
| 8 | ON  | No. 4 antenna connected          |
|   | OFF | No. 4 antenna NOT connected      |

3) SW13 (unused)

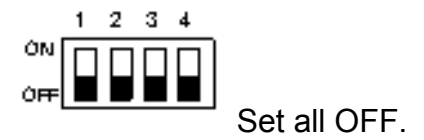

**b.** Settings of NQE-3141-8A

The internal structure of NQE-3141-8A includes two units of CCL-304R in the two-storied structure.

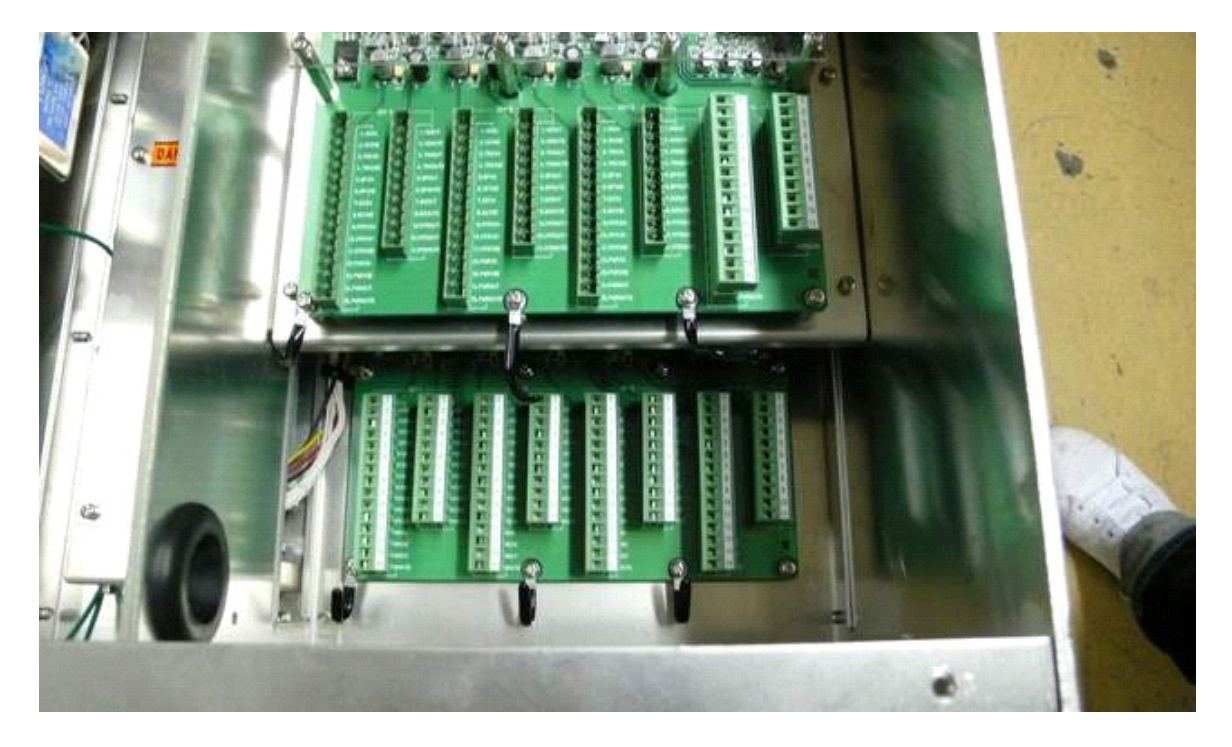

Fig 5-9: NQE-3141-8A internal structure

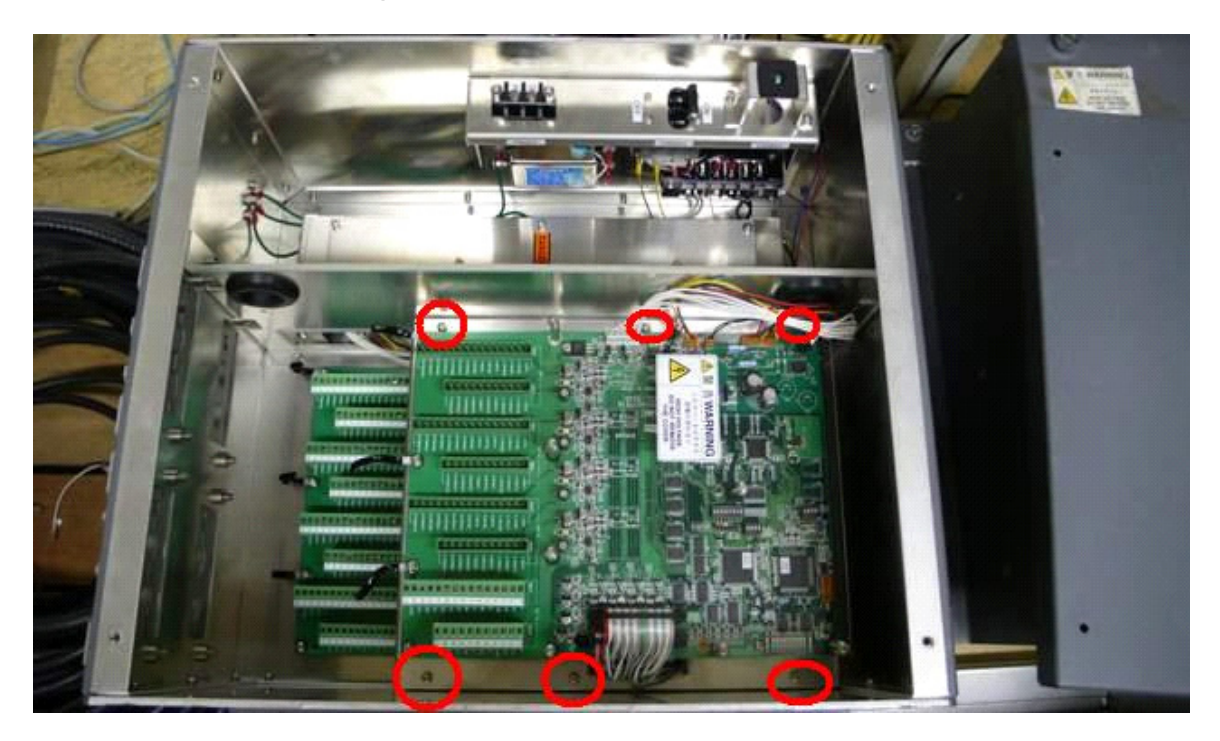

Fig 5-10: Access to Lower Board of NQE-3141-8A

- Although dip switches settings are basically the same as the settings shown in Access, it is necessary to make settings for each of the two SW12.
- It is necessary to remove six screws marked in the above drawing in order to access the first story portion.
- With regard to SW12 board located at the upper position, make settings for CH1 to CH4.
- With regard to SW12 board located at the lower position, make settings for CH5 to CH8.
- CH1 to CH4 displayed on the terminal block mean CH5 to CH8.
- Settings have been made for SW11 and SW13 upon shipment. Do not change those settings.

Factory default setting (bit1-bit2-bit3-bit4)

SW11-upper OFF-OFF-OFF-ON SW11-lower OFF-OFF-ON-ON SW13-both OFF-OFF-OFF-OFF • Settings of upper CCL-304R, SW12 (radar connection setting)

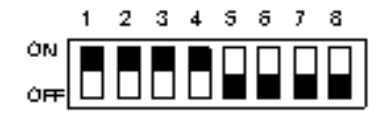

| 1 | ON  | No. 1 display unit connected     |
|---|-----|----------------------------------|
|   | OFF | No. 1 display unit NOT connected |
| 2 | ON  | No. 1 antenna connected          |
|   | OFF | No. 1 antenna NOT connected      |
| 3 | ON  | No. 2 display unit connected     |
|   | OFF | No. 2 display unit NOT connected |
| 4 | ON  | No. 2 antenna connected          |
|   | OFF | No. 2 antenna NOT connected      |
| 5 | ON  | No. 3 display unit connected     |
|   | OFF | No. 3 display unit NOT connected |
| 6 | ON  | No. 3 antenna connected          |
|   | OFF | No. 3 antenna NOT connected      |
| 7 | ON  | No. 4 display unit connected     |
|   | OFF | No. 4 display unit NOT connected |
| 8 | ON  | No. 4 antenna connected          |
|   | OFF | No. 4 antenna NOT connected      |

• Setting of lower CCL-304R, SW12 (radar connection setting)

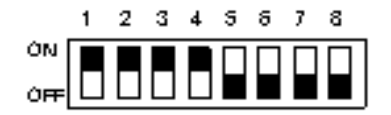

| 1 | ON  | No. 5 display unit connected     |
|---|-----|----------------------------------|
|   | OFF | No. 5 display unit NOT connected |
| 2 | ON  | No. 5 antenna connected          |
|   | OFF | No. 5 antenna NOT connected      |
| 3 | ON  | No. 6 display unit connected     |
|   | OFF | No. 6 display unit NOT connected |
| 4 | ON  | No. 6 antenna connected          |
|   | OFF | No. 6 antenna NOT connected      |
| 5 | ON  | No. 7 display unit connected     |
|   | OFF | No. 7 display unit NOT connected |
| 6 | ON  | No. 7 antenna connected          |
|   | OFF | No. 7antenna NOT connected       |
| 7 | ON  | No. 8 display unit connected     |
|   | OFF | No. 8 display unit NOT connected |
| 8 | ON  | No. 8 antenna connected          |
|   | OFF | No. 8 antenna NOT connected      |

#### 5.1.6 Confirmation after installation

- 1) After having checked connections, turn on the switchboard breaker.
- 2) Turn on the power to the radar display unit, and make sure that the interswitch button is displayed on the screen and pressing the button will switch antennas.
- 3) When a system consists of two devices, make sure that both left and right radars conform to the screen indication.
- 4) When a system consists of three devices, make sure that the CH number and the display unit position are arranged as intended.

## 5.2 Installation of Power Control Unit

Power control unit NQE-3167 is used when an antenna and a transmitter-receiver are installed at a location away from the bridge, such as a foremast.

In the case of a two-unit type antenna, the maximum length of the cable that connects between the display unit and the antenna is 65 meters. In the case of a three-unit type antenna, the maximum length of the cable that connects between the display unit and the transmitter-receiver is 35 meters.

By using NQE-3167 power control unit, the maximum length of the cable that connects between the display unit and the antenna (transmitter-receiver) can be extended up to 465 meters.

| Maximum length of the cable connecting between the antenna and the transmitter-receiver        | 30m  |
|------------------------------------------------------------------------------------------------|------|
| Maximum length of the cable connecting between the transmitter-receiver and the PCU (NQE-3167) | 35m  |
| Maximum length of the cable connecting between the display unit and the PCU (NQE-3167)         | 400m |

### 5.2.1 Connection with NKE-2103 type and NKE-2254-6HS type scanner units

Use 19-core composite cable CFQ-6912-\*\* for the installation of those types of antennas (Asterisks \*\* use the cable length, and the available cable length is 5, 10, 20, 30, 40, 50, and 65)

The display-unit side end of this cable is a metal shell round connector. (See 2.1.1CFQ-6912-\*\*) Connect that cable to J2 of the power control unit.

If the metal shell round connector is cut, connect the cable to TB3 located in the power control unit. For procedures for processing the cable end, see Section **2.1.4 Cable end processing method**.

With regard to six devices, such as MOTOR+ (2P), MOTOR-(2P), 1A (+48V), and 2A (48VG), two AWG16 cables must be connected to one terminal block. As necessary, use a bar-mould crimp-type terminal or the like. (See **Fig 5-11: Connection of CFQ-6912**)

The connection between scanner unit and AC/DC converter NBA-5135 is not necessary. Instead, power control unit NQE-3167 supplies DC power.

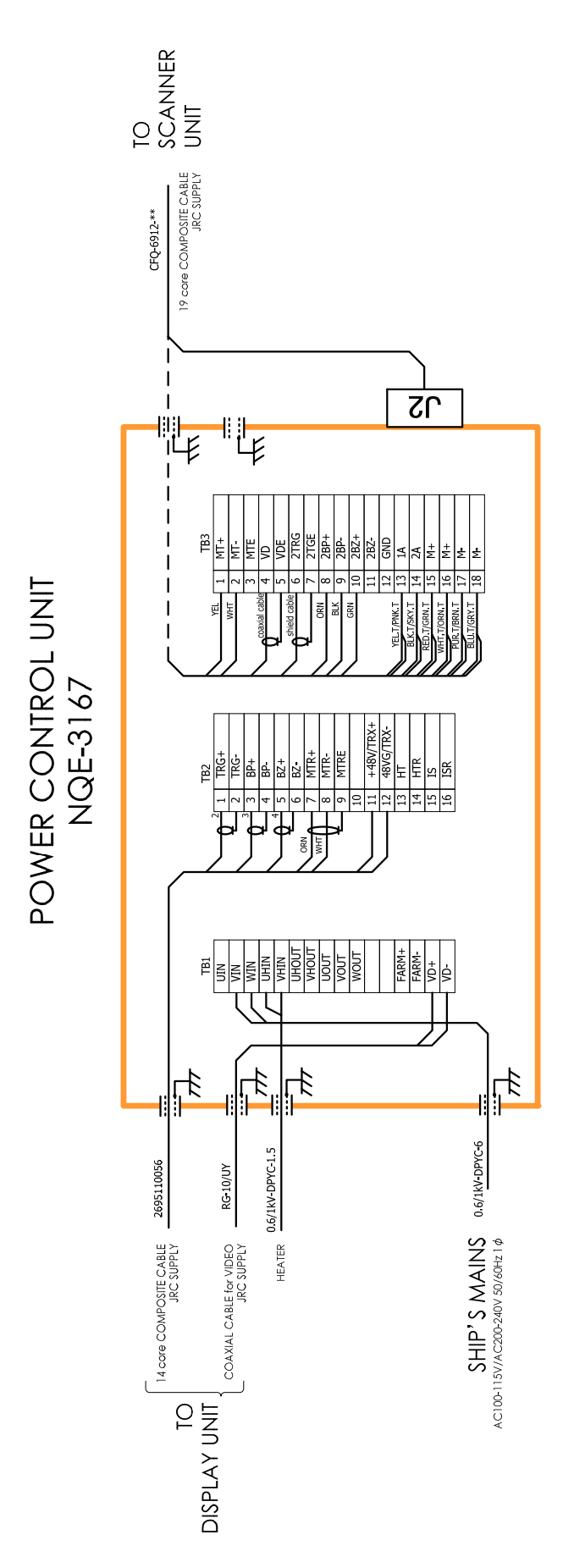

Fig 5-11: Connection of CFQ-6912

#### 5.2.2 Connections to NKE-1125, NTG-3225, NKE-1130, NTG-3230, NKE-1632 and NKE-2632

Use 14-core composite cable 2695110056 for the installation of those types of antennas.

For the procedures for processing the cable end, see Fig 5-12: Equipment cable end processing.

For the wiring procedures, see 5.2.7 Inter -board connection diagram of power control unit.

## 5.2.3 End processing of 2695110056 cable

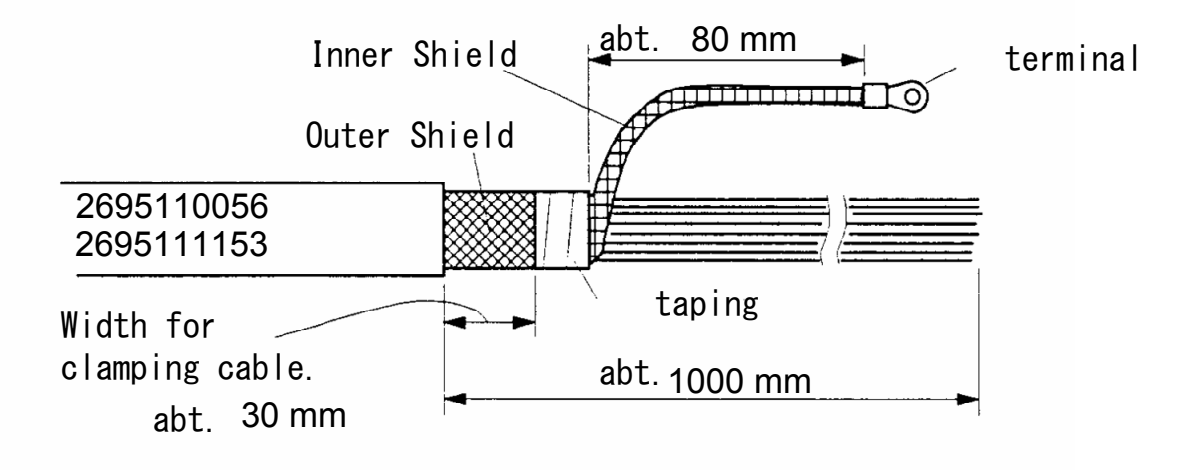

Fig 5-12: Equipment cable end processing

## 5.2.4 End processing of each cable core

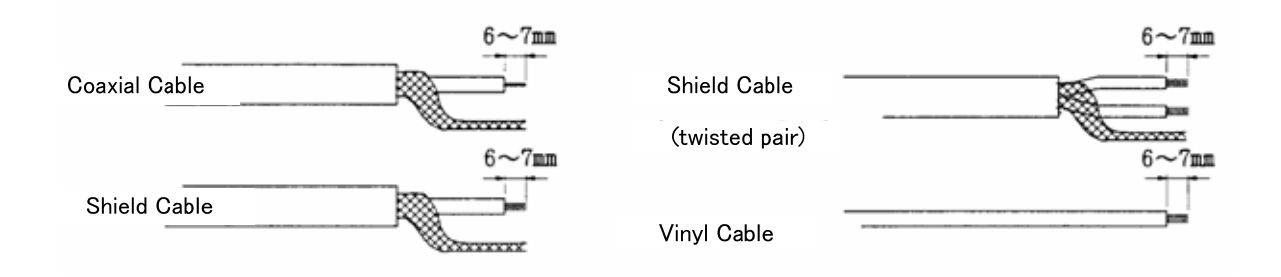

Fig 5-13: End processing of each cable core

#### 5.2.5 Connection to display unit

Use 14-core composite cable 2695110056 and coaxial cable RG-10/UY to connect power control unit NQE-3167 to each display unit.

Among the two cables, use coaxial cable RG-10/UY to connect the radar video signal.

For the procedures for processing the cable end and the wiring procedures, see Fig 5-12: Equipment cable end processing. For the wiring procedures, see 5.2.7 Inter –board connection diagram of power control unit.

## 5.2.6 Outline Drawing of NQE-3167 Power Control Unit

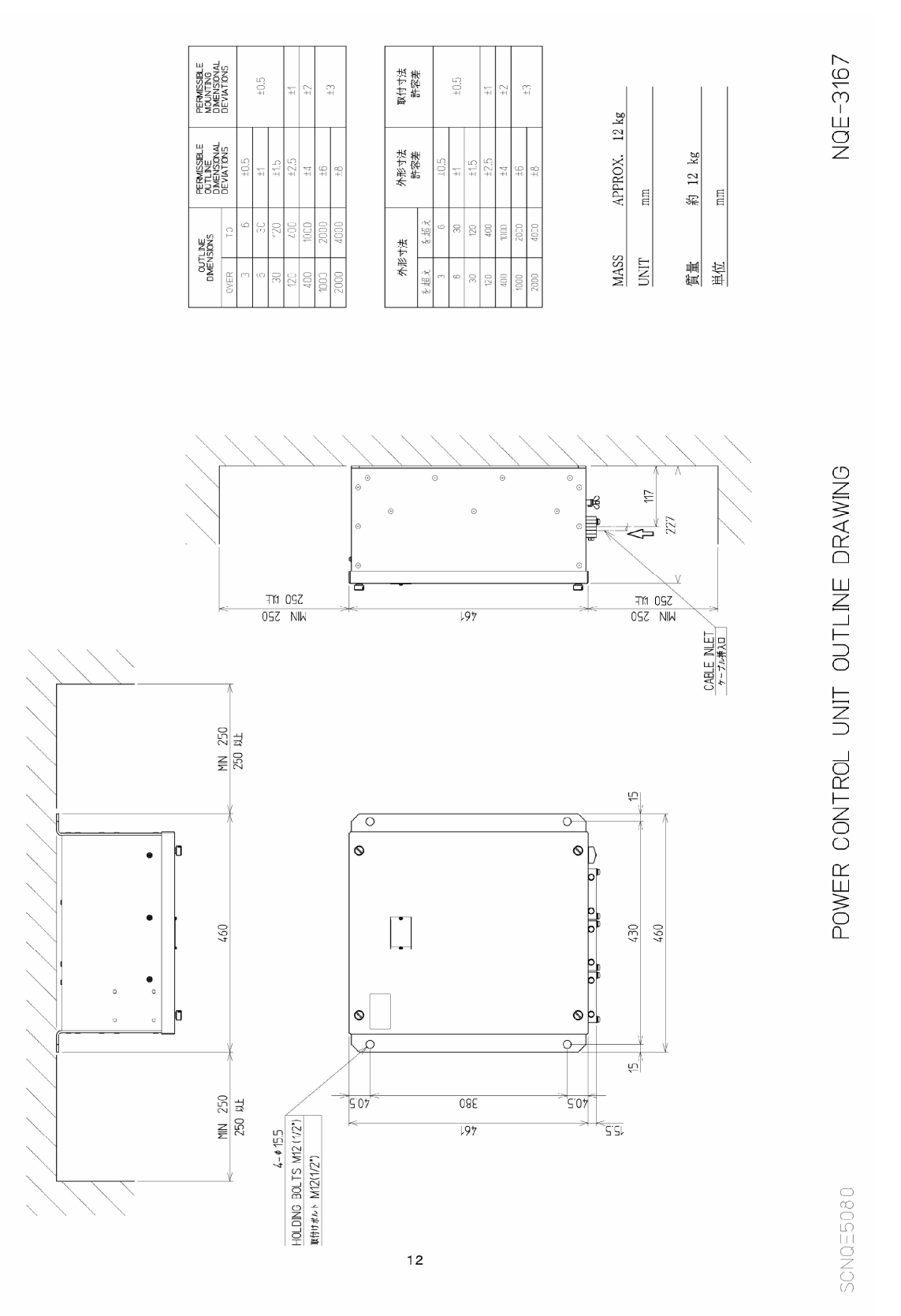

Fig 5-14: Outline Drawing of NQE-3167 Power Control Unit

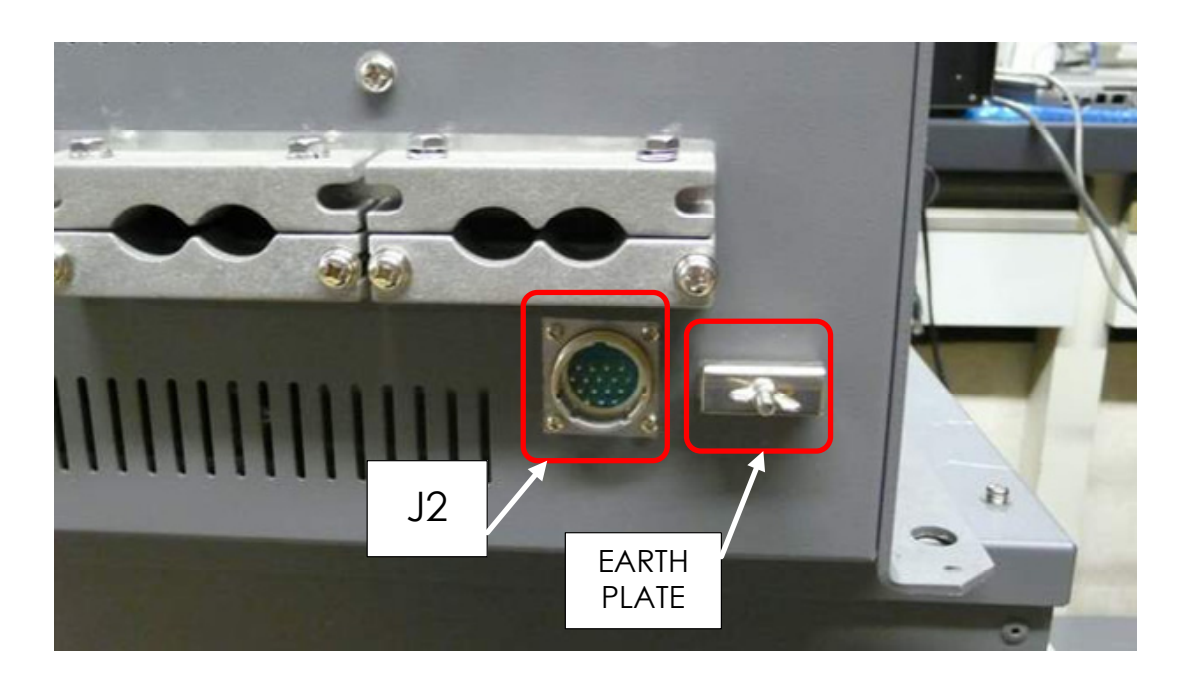

Fig 5-15: NQE-3167 cable entrance

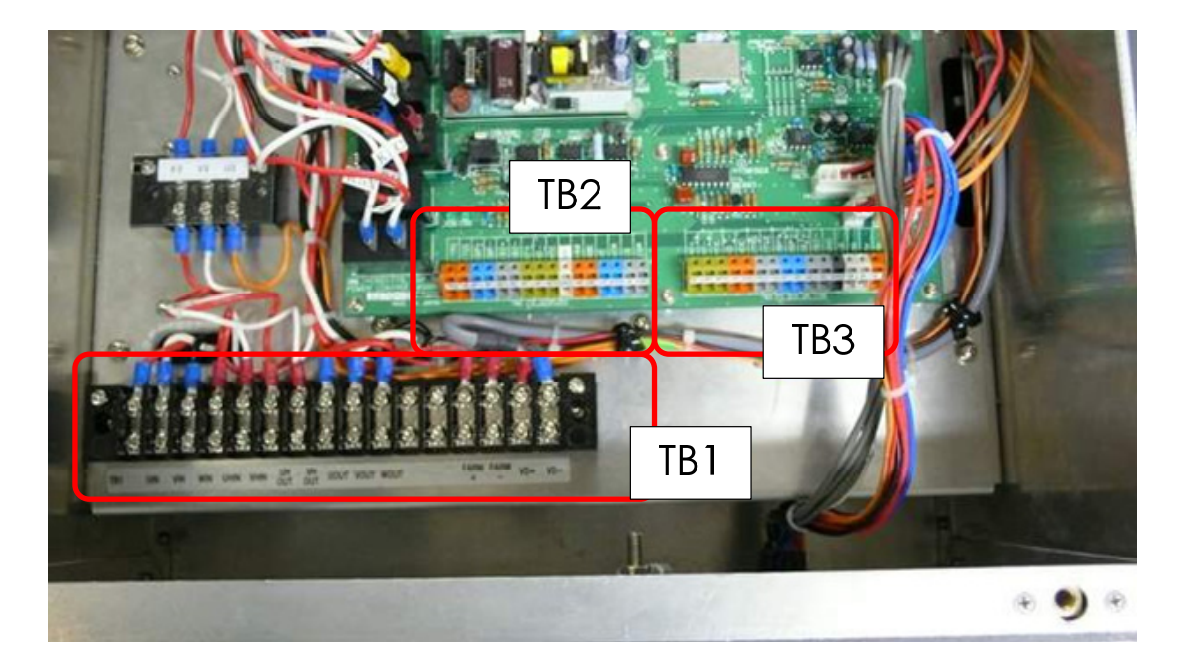

Fig 5-16: NQE-3167 terminal block

 $\triangle$  Securely ground the included earth plate to the hull's earth.

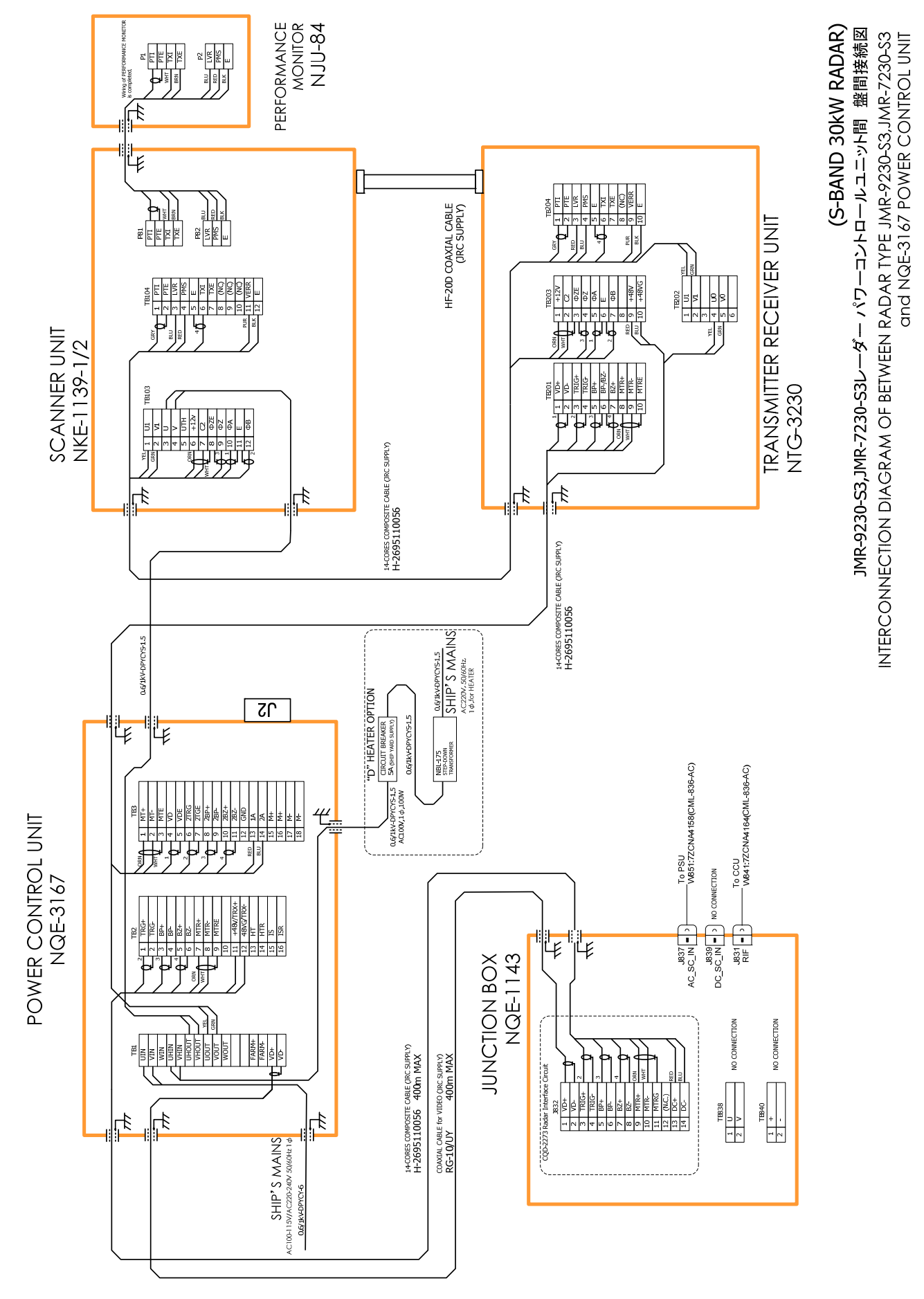

# 5.2.7 Inter –board connection diagram of power control unit 5.2.7.1 Inter-board connection diagram of JMR-9230-S3, JMR-7230-S3

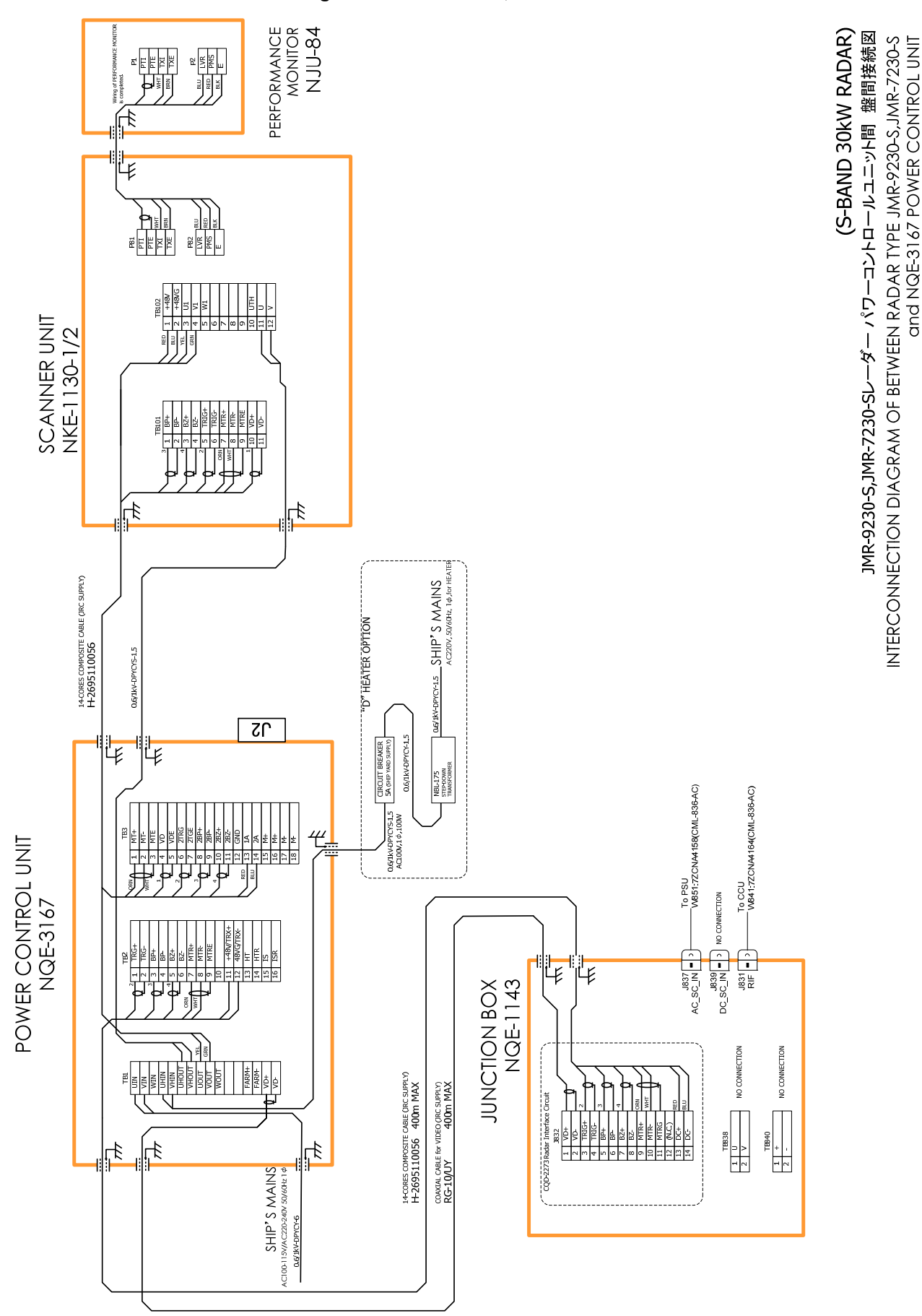

5.2.7.2 Inter-board connection diagram of JMR-9230-S, JMR-7230-S

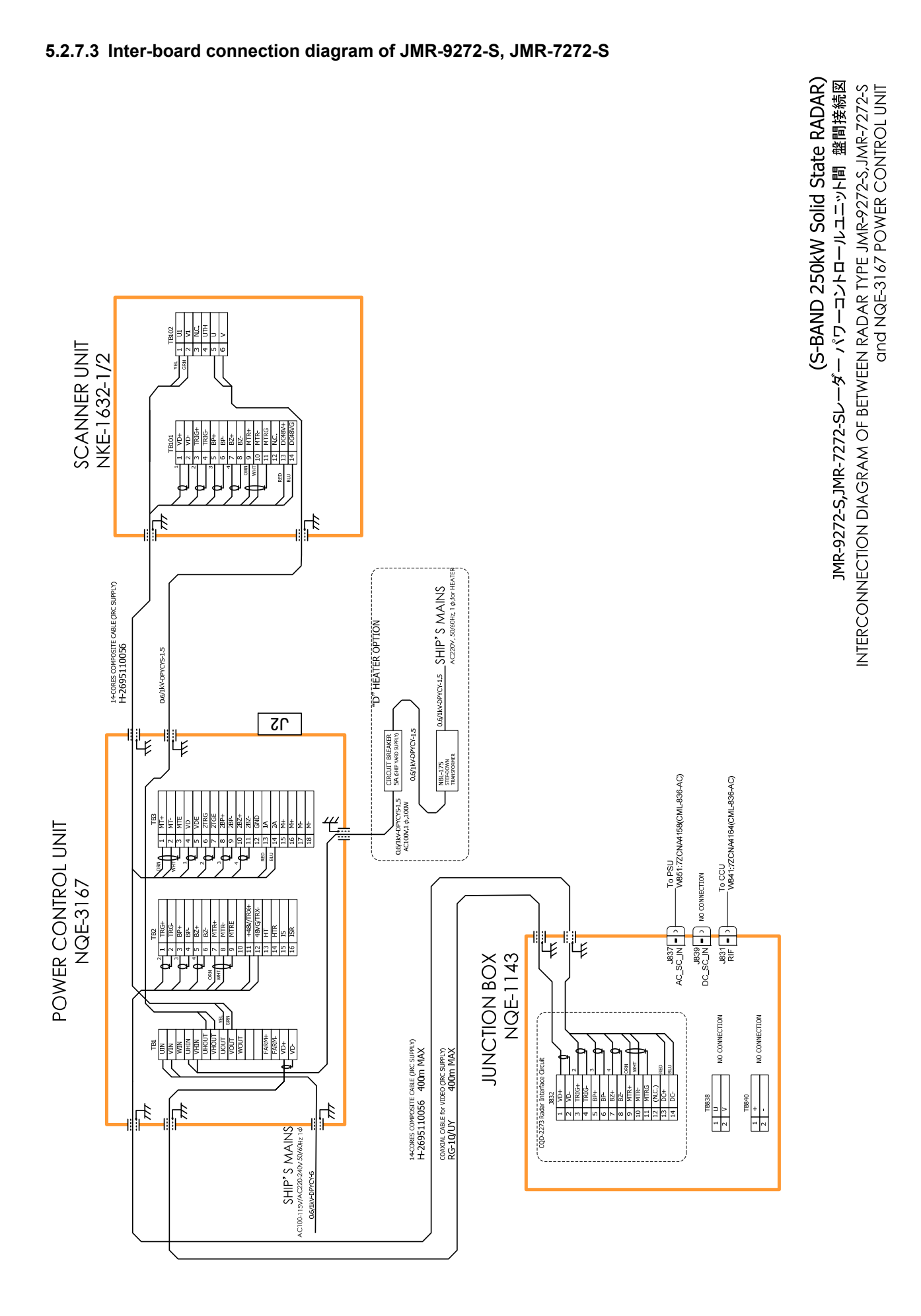

5–20

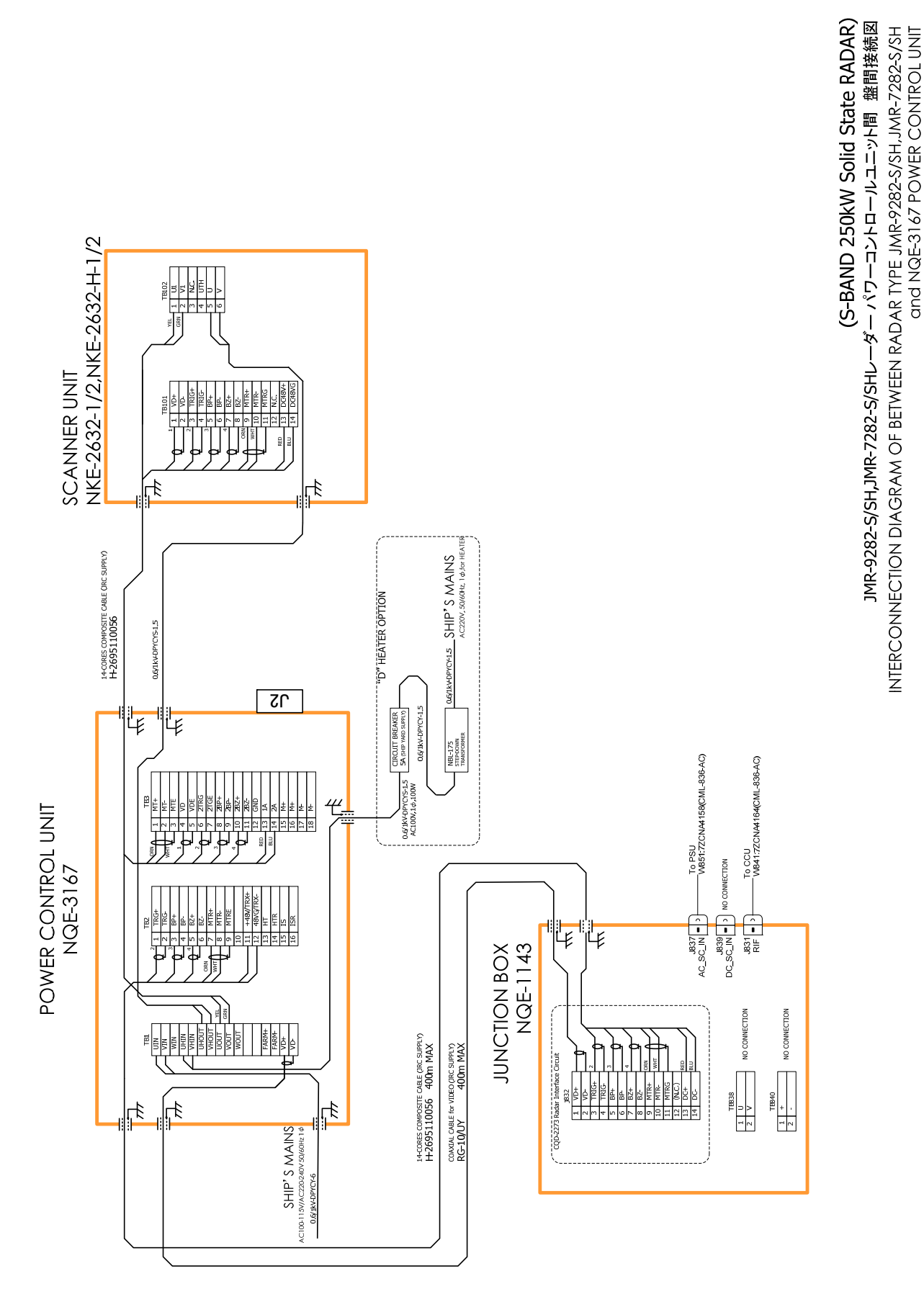

#### 5.2.7.4 Inter-board connection diagram of JMR-9282-S/SH, JMR-7282-S/SH

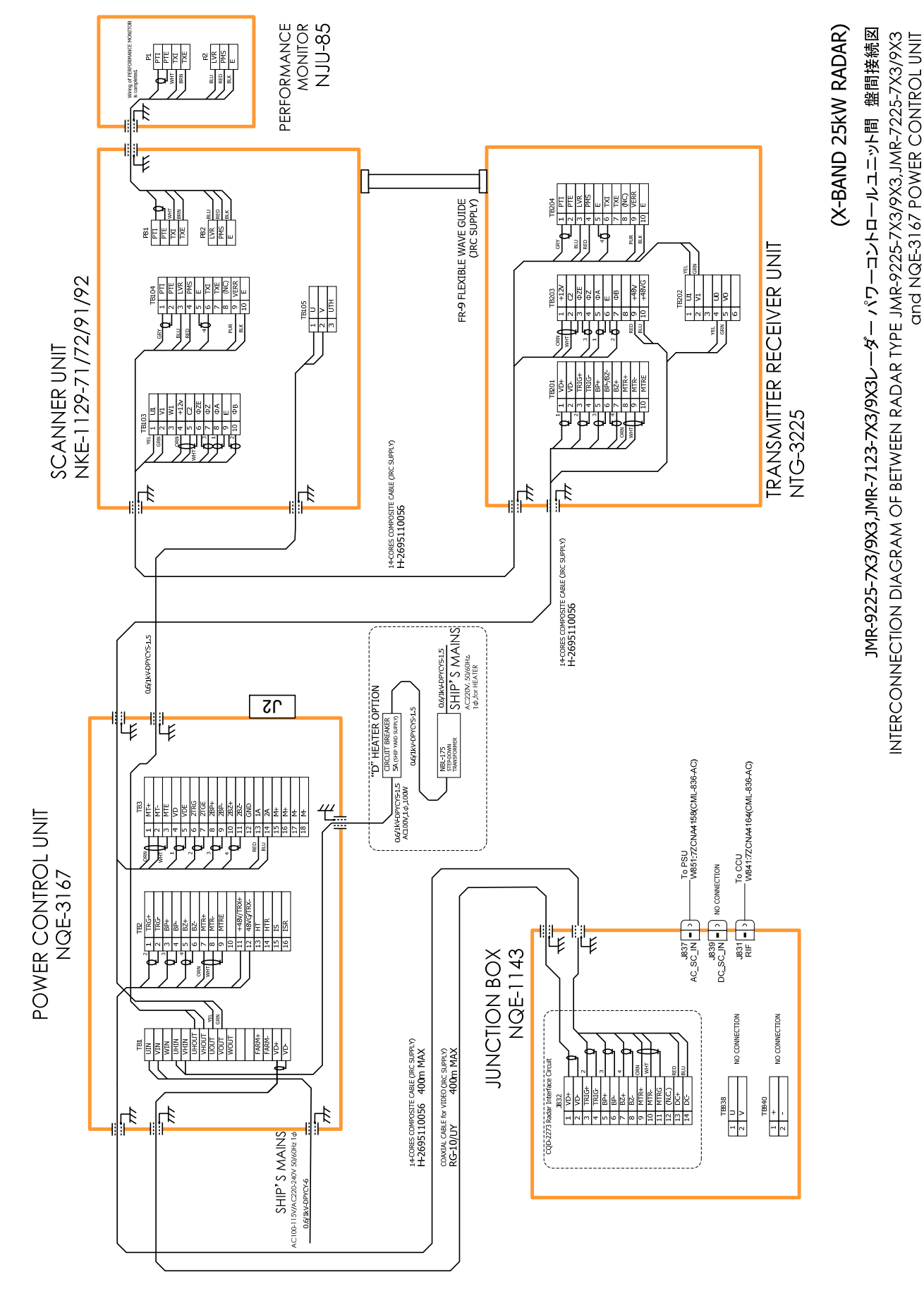

5.2.7.5 Inter-board connection diagram of JMR-9225-7X3/9X3, JMR-7225-7X3/9X3

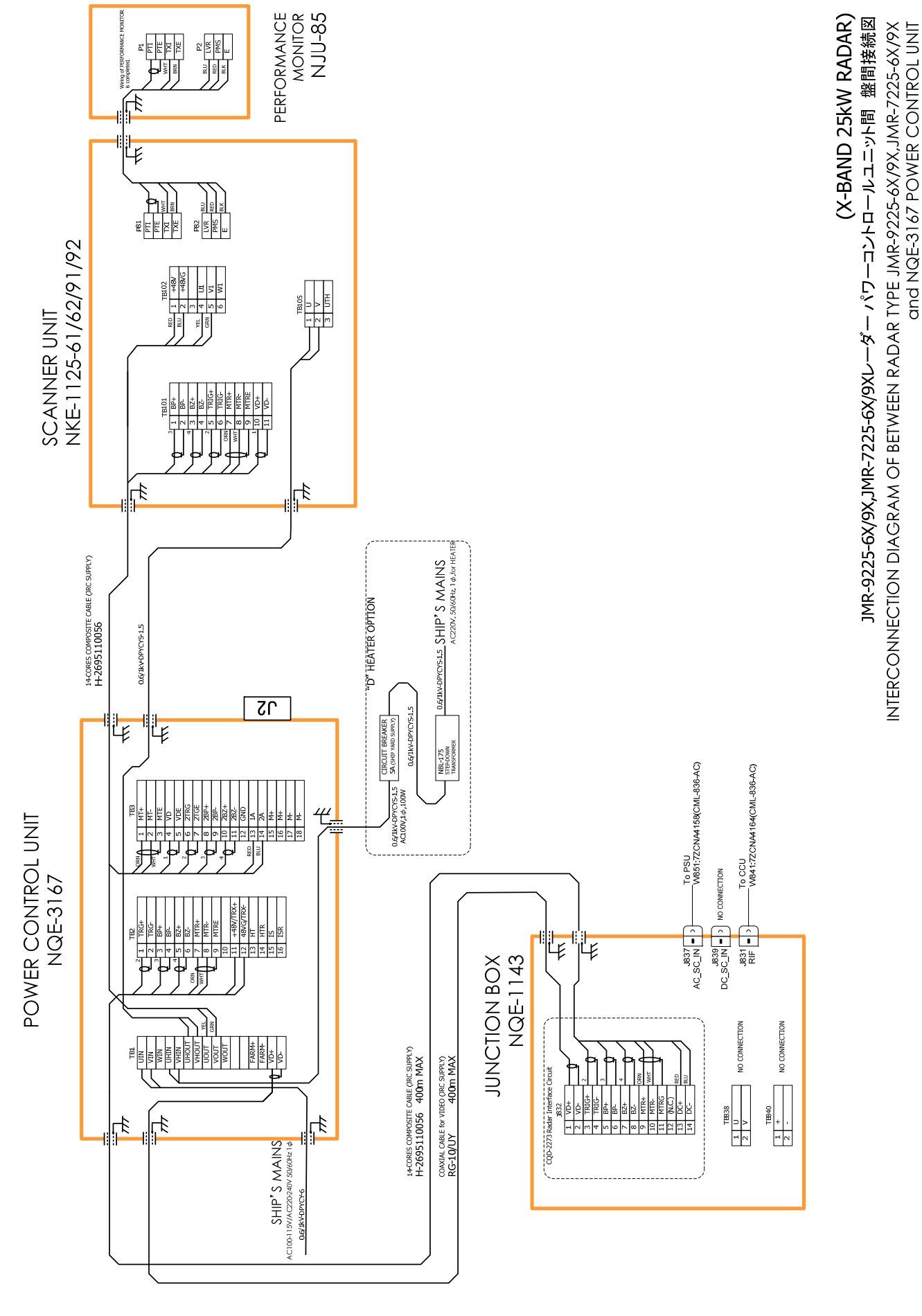

5.2.7.6 Inter-board connection diagram of JMR-9225-6X/9X, JMR-7225-6X/9X

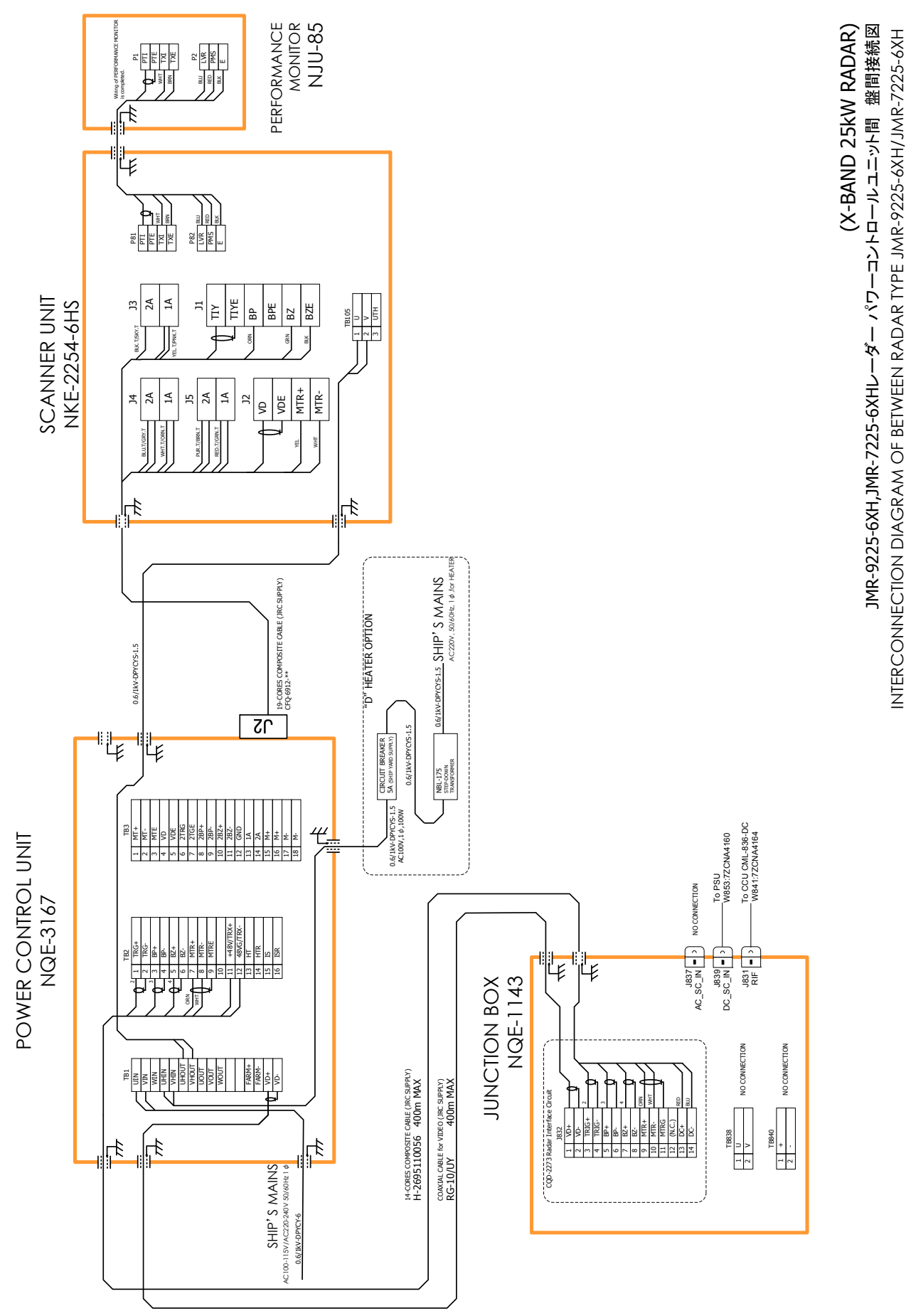

and NQE-3167 POWER CONTROL UNIT

5.2.7.7 Inter-board connection diagram of JMR-9225-6XH, JMR-7225-6XH

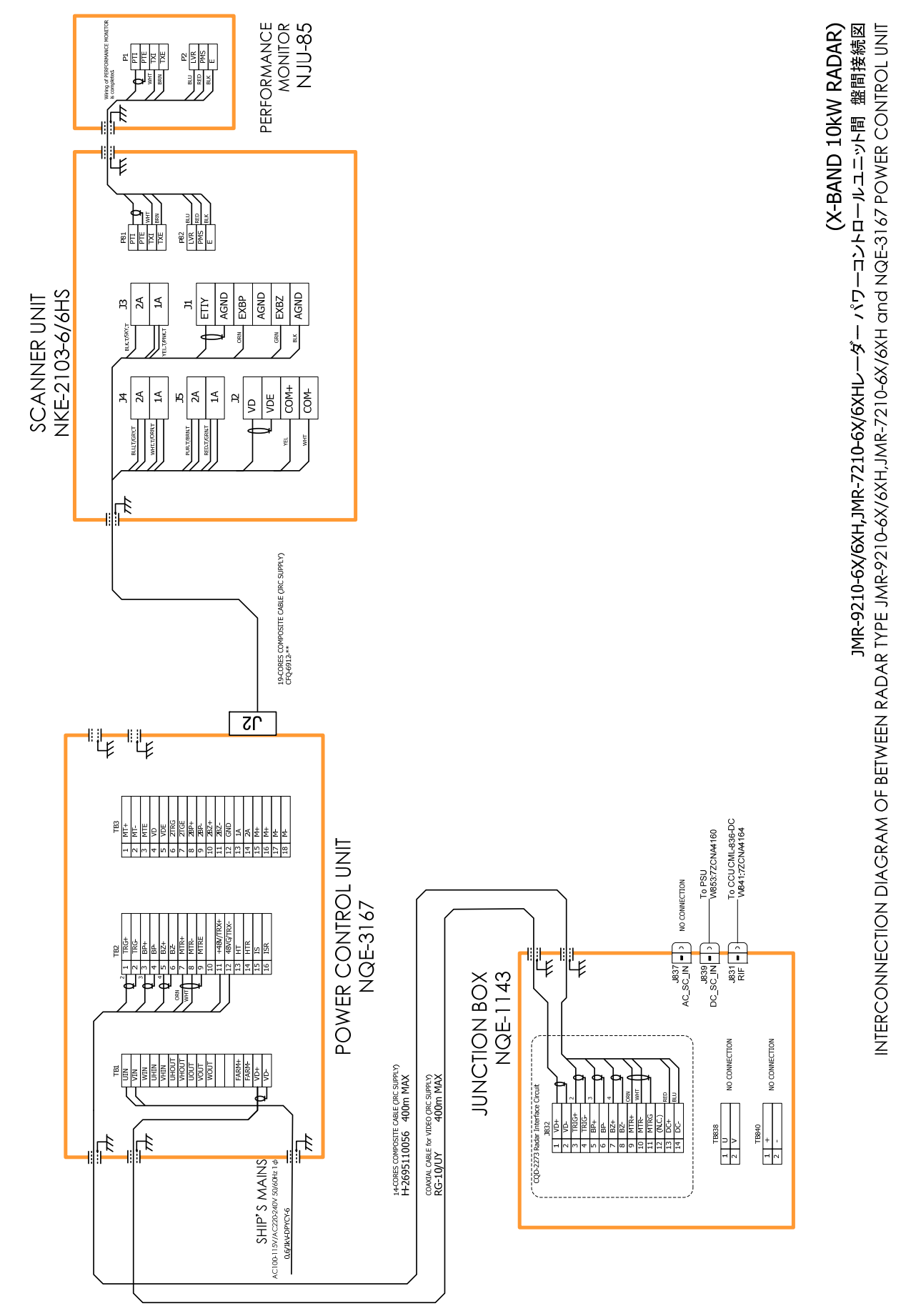

5.2.7.8 Inter-board connection diagram of JMR-9210-6X/6XH, JMR-7210-6X/6XH

## 5.3 Connection of VDR

## 5.3.1 Connection with LAN (IEC61162-450)

When the VDR have LAN port, use connection with the LAN (IEC61162-450). There is the LAN port J4122 which is located in central control unit (NDC-1590). See the drawing below.

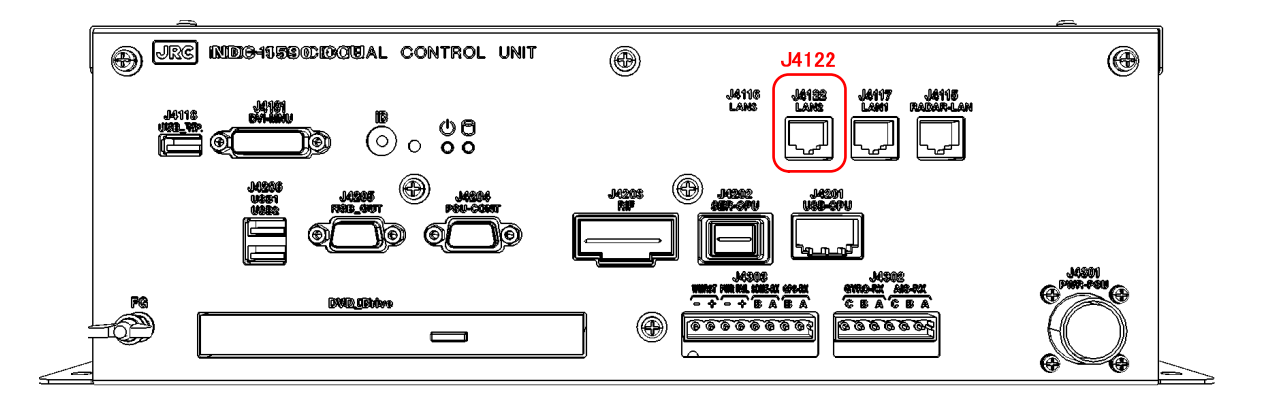

Fig 5-17 VDR connection connector LAN(IEC61162-450)

After the connection, please set the display unit refers to the 4.15 Setting of VDR.

## 5.3.2 Connection with Analog RGB

When the VDR does not have LAN port, use connection with Analog RGB.

Analog RGB signal for VDR is output from J4205 which is located in the central control unit (NDC-1590). See the drawing below.

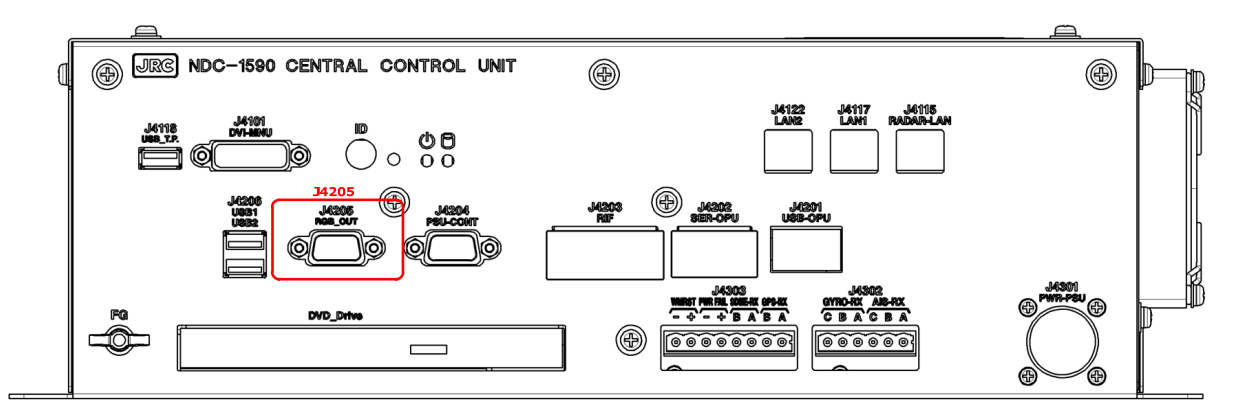

Fig 5-18: VDR connection connector Analog RGB

### 5.3.2.1 VDR I/F kit

The VDR I/F kit is used to connection with analog RGB.

VDR I/F kit CQD-1891 includes:

| DSUB15P - BNC cable | (KB5BNC2K, 2 meters) | 1 pcs |
|---------------------|----------------------|-------|
|                     |                      |       |

5 pcs

BNC to BNC adapter (BNC-A-JJ)

BNC connector (3CV-P2) 5 piece 5 pcs

Use 3C-2V coaxial cable for connection.

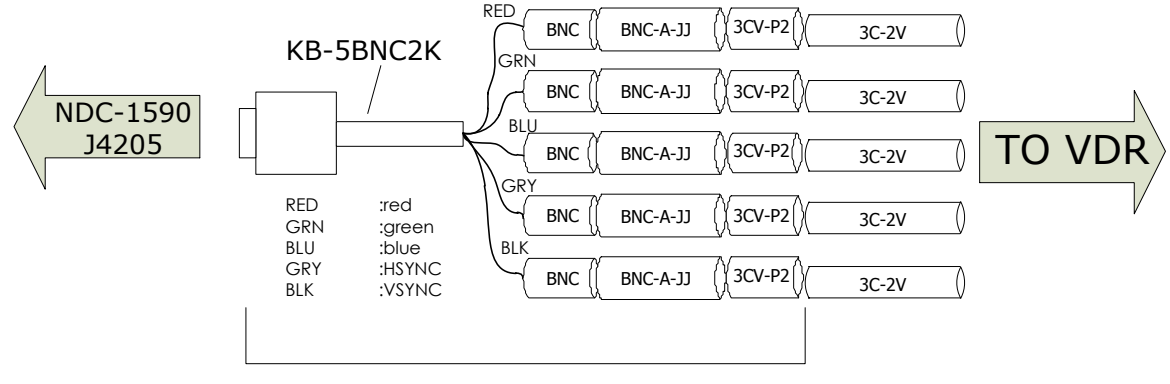

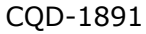

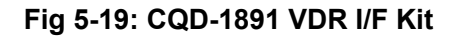

## 5.4 **Printer**

Set the printer accoding to the following procedures.

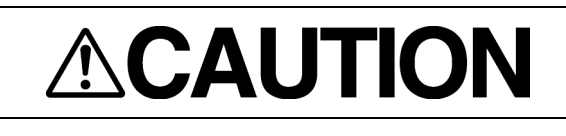

When there is no keyboard operating unit, prepare the keyboard of a USB interface.

There is a procedure that cannot be set for the keyboard not to exist.

### 5.4.1 Printer Composition

Externals of the printer are as follows.

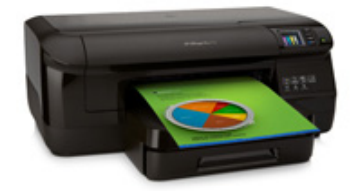

#### Necessary for setting

| No | 名称                         | 備考                                                     |
|----|----------------------------|--------------------------------------------------------|
| 1  | Start Poster               |                                                        |
| 2  | AC Adaptor                 |                                                        |
| 3  | CD for Printer Driver      |                                                        |
| 4  | Two sided of automatic op- |                                                        |
|    | eration print accessories  |                                                        |
| 5  | Ink                        |                                                        |
| 6  | Printer Head               |                                                        |
| 7  | Print Paper                |                                                        |
| 8  | USB Keyboard               | When NCE-5625 Keyboard Operation Unit is not equipped. |

#### Not necessary for setting

| No | 名称                        | 備考                                        |
|----|---------------------------|-------------------------------------------|
|    | LAN Cable                 | It doesn't use.                           |
|    |                           | Use the specified LAN cable.              |
|    | USB Cable                 | It doesn't use.                           |
|    | Warranty Card             | Please keep it with the ship importantly. |
|    | Directions of print paper | Please keep it with the ship importantly. |
|    | Support documentation     | Please keep it with the ship importantly. |

## 5.4.2 **Printer Assembly**

Assemble a printer according to the following procedures.

① Set up the printer according to attached "Start" poster.

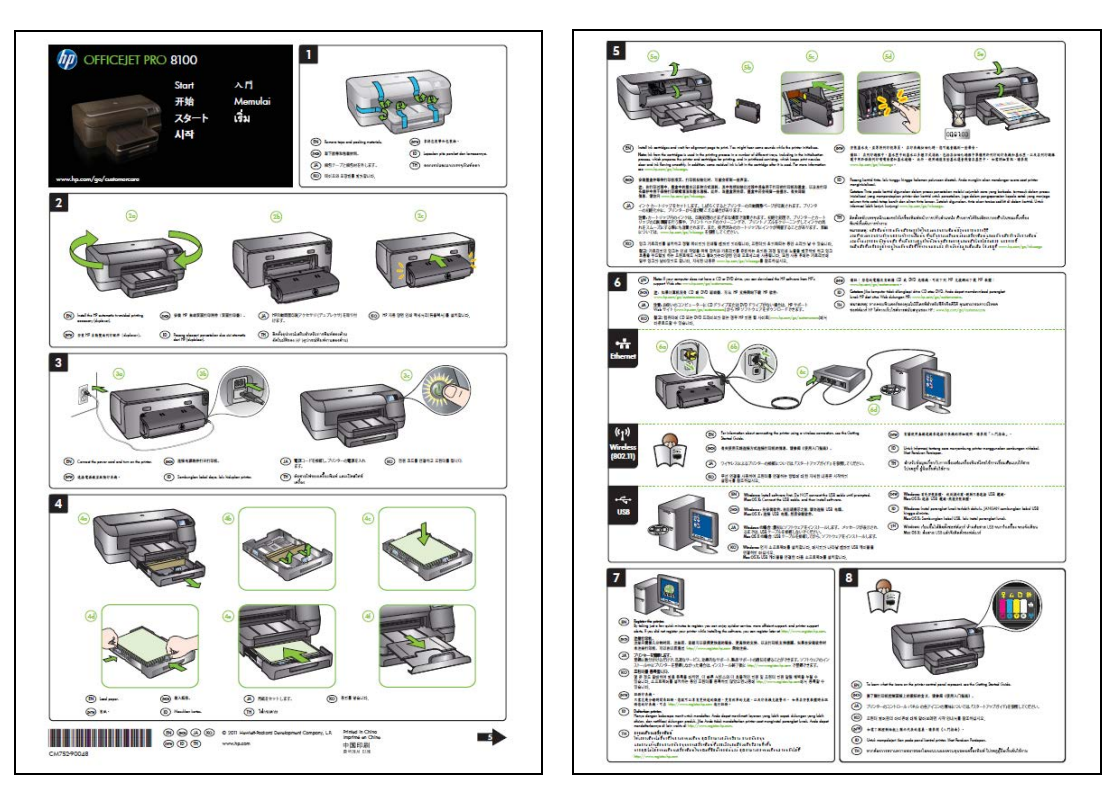

② Set some papers and push the power button.

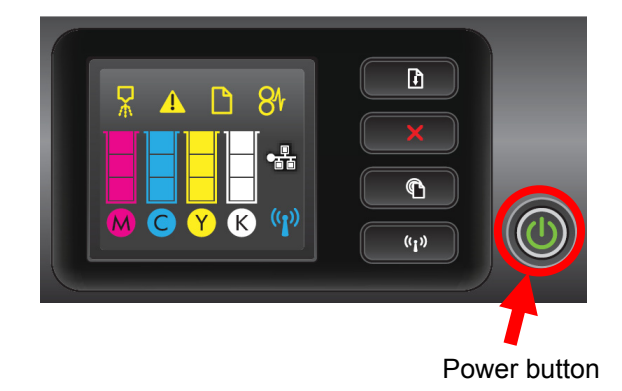

## 5.4.3 Setting Printer

The setting method of the printer is described. Set the printer according to the following procedures.

#### 5.4.3.1 Connecting Power Cable and Printer LAN Cable

Connect power cable and printer LAN cable with the printer and main hub unit respectively. Connecting location is described to "Start" poster.

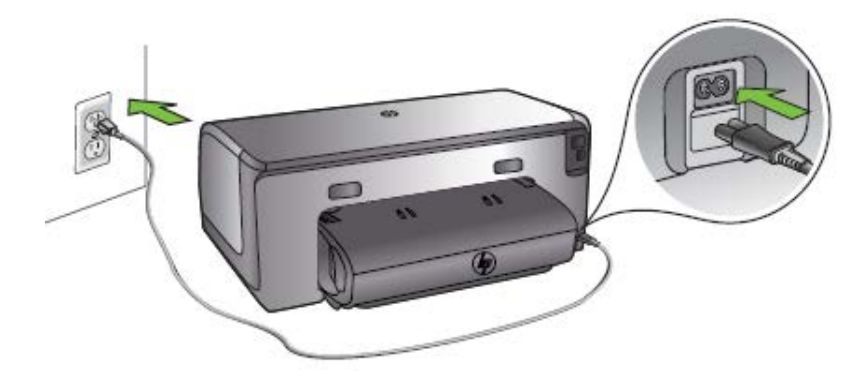

Connecting location of power cable

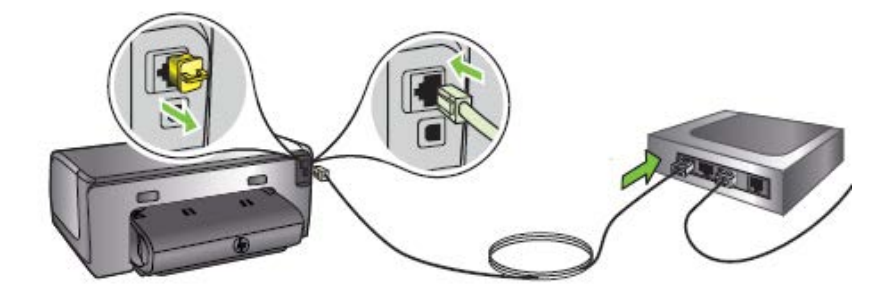

Connecting location of LAN cable

#### 5.4.3.2 Confirming Printer IP Address

Confirm IP address of the printer according to the following procedures.

- 1. Power on Printer and ECDIS.
- 2. Keep pressing "Resume" button and "Wireless" button (see below diagram) at the same time.

Confirm that 2 pieces of paper " HP Network Configuration Page" are printed.

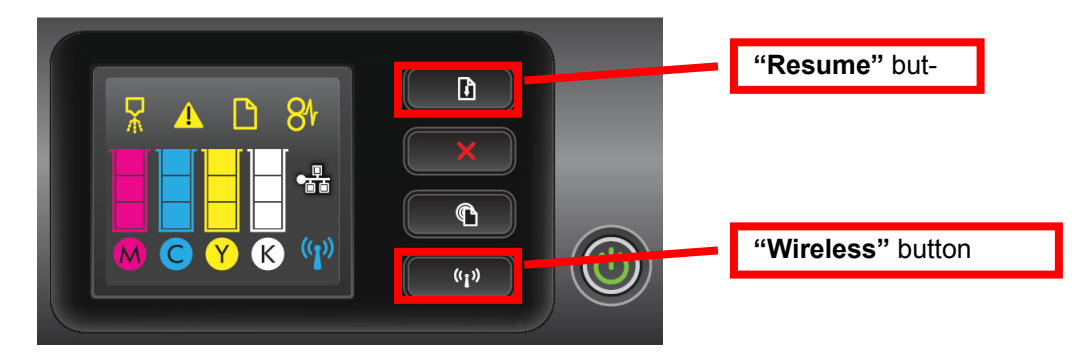

| HP Network Configuration Page                                                                                                    |                            | -     | Bonjour<br>Status<br>Service Name |         | Enabled<br>Officejet Pro 8100 [CEA168] |   |
|----------------------------------------------------------------------------------------------------|----------------------------|-------|-----------------------------------|---------|----------------------------------------|---|
| MPS PIN<br>44968793 (good for 5 minutes from the time this i                                                                                                    | report was printed!)       |       | SLP<br>Status                     |         | Enabled                                |   |
| Beneral Information                                                                                                    |                            |       | Microsoft Web Georges             |         |                                        |   |
| Network Status                                                                                                    | Neady                      |       | WS Discovery                      |         |                                        |   |
| Active Connection Type                                                                                                    | wwed                       |       | Status                            |         | Enabled                                |   |
| URL(s) for Embedded Web Server                                                                                                    | http://HPG5A01G            |       | WS Driet                          |         | Enabled                                |   |
|                                                                                                    | ridp:)/169.254.161.107     | 1 1   | Status                            |         | Enabled                                |   |
| F #TTIWATE Provision                                                                                                    | TSPIFNI131AR               | 1 1   |                                   |         | Lingungo                               |   |
| Hostname                                                                                                    | HPC5A01C                   | 1 1   |                                   |         |                                        | _ |
| Senal Number                                                                                                    | CN2121K04B05MX             | 1 1   | SNMP                              |         |                                        |   |
| the state of the state of the s |                            | - 1   | Status                            |         | Read-write enabled                     |   |
|                                                                                                    |                            | 1 1   | SNMP Version                      |         | ×1                                     |   |
| NUZ.3 WIRD                                                                                                    | 0-700                      | 1 1   | Set Community Name                |         | Not Specified                          |   |
| Hardware Address (NAC)                                                                                                    | 20.70.80.00.01.00          |       | Clet Community Name               |         | Not Specified                          |   |
| Link Companion                                                                                                    | 1091X-FUE                  | 1 1   |                                   |         |                                        |   |
| E trainer                                                                                                    | 400 004 404 407            | 1 1   |                                   |         |                                        |   |
| P Address<br>Robert Mark                                                                                                    | 255 255 0.0                |       | WINS                              |         |                                        |   |
| Date in Contempor                                                                                                    | 0000                       |       | Status                            |         | Enabled                                |   |
| Conference Control of                                                                                                    | 0.000                      |       |                                   | Address | Configured By                          |   |
| Birman DNR Report                                                                                                    | 0000                       |       | Primary Server                    | 0.0.0.0 | None                                   |   |
| Primary UNS Derver                                                                                                    | 0.0.00                     |       | Secondary Server                  | 0.0.0.0 | None                                   |   |
| decordary bivo derver                                                                                                    | 0.0.00                     |       |                                   |         |                                        |   |
| Tabi Darkate Received                                                                                                    |                            |       |                                   |         |                                        |   |
| Total Packets Received                                                                                                    | v                          |       | IPP                               |         |                                        |   |
| Brinsen PMR Report                                                                                                    |                            |       | Status                            |         | Enabled                                |   |
| Georgian DNS Server                                                                                                    |                            |       |                                   |         |                                        |   |
| Address P                                                                                                    | refix Length Configured By |       |                                   |         |                                        |   |
| MA 11 Minutese                                                                                                    |                            | -     |                                   |         |                                        |   |
| Hoodsman Address (MAC)                                                                                                    | 2r-76-Barefrah-In          |       |                                   |         |                                        |   |
| Status                                                                                                    | Disabled                   |       |                                   |         |                                        |   |
| Communication Mode                                                                                                    | Adhos                      |       |                                   |         |                                        |   |
| Network Name (SSID)                                                                                                    | HPN811a.C5A01C             |       |                                   |         |                                        |   |
|                                                                                                    |                            |       |                                   |         |                                        |   |
|                                                                                                    |                            |       |                                   |         |                                        |   |
| Port 9100                                                                                                    |                            |       |                                   |         |                                        |   |
| Status                                                                                                    | Enabled                    |       |                                   |         |                                        |   |
|                                                                                                    |                            |       |                                   |         |                                        |   |
|                                                                                                    |                            | 1 1   |                                   |         |                                        |   |
| LPD                                                                                                    |                            | 1 1   |                                   |         |                                        |   |
| OGRAJE                                                                                                    | Enabled                    |       |                                   |         |                                        |   |
|                                                                                                    |                            | - 1 I |                                   |         |                                        |   |
|                                                                                                    |                            | 1 1   |                                   |         |                                        |   |
|                                                                                                    |                            | - 1 I |                                   |         |                                        |   |
|                                                                                                    |                            | 1 1   |                                   |         |                                        |   |
|                                                                                                    |                            | 1 1   |                                   |         |                                        |   |
|                                                                                                    |                            | 1 1   |                                   |         |                                        |   |
|                                                                                                    |                            | 1 1   |                                   |         |                                        |   |
|                                                                                                    |                            | 1 1   |                                   |         |                                        |   |
|                                                                                                    |                            |       |                                   |         |                                        |   |

3. Confirm default "IP Address" and "Subnet Mask" on the "HP Network Configuration Page".

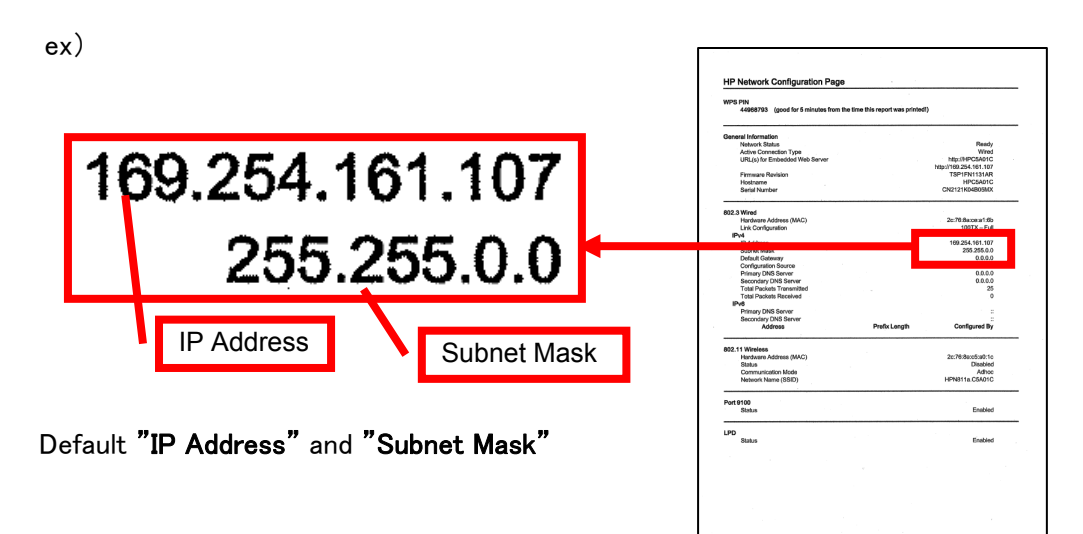

#### 5.4.3.3 Setting Printer IP Address

Set up the IP address of the printer according to the following procedures.

- 1. Power on this equipment.
- 2. After the default task starts, click the [Menu] button of the "Left Tool Bar". The "Menu" dialog is displayed.

### 3. Click [Code Input] button.

The "Password" dialog is displayed.

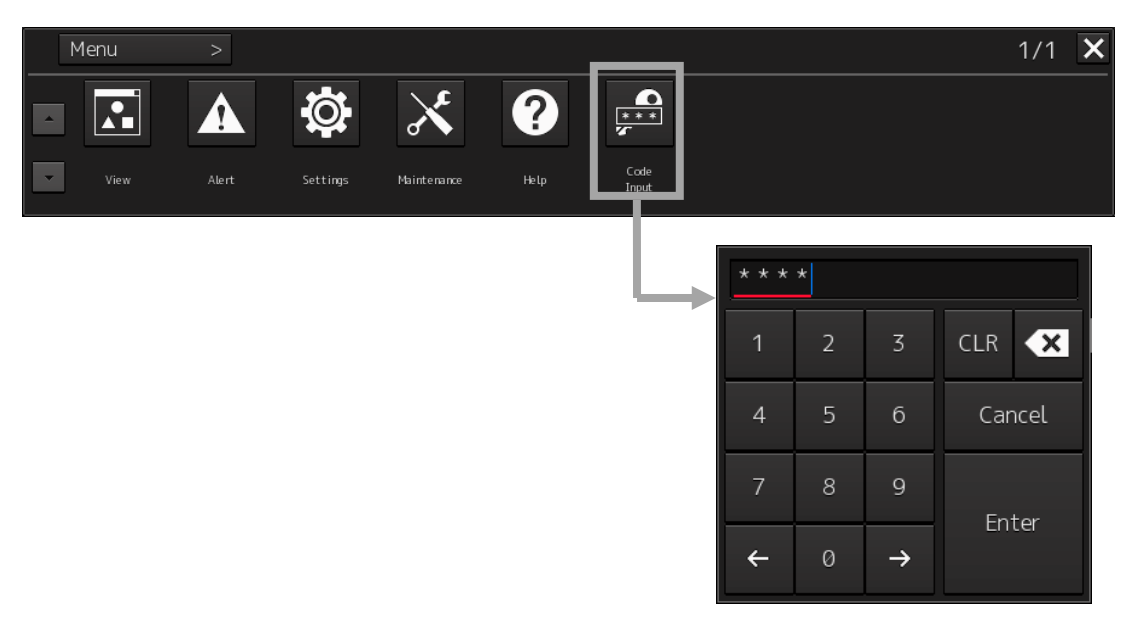

4. After the password "0009" is input with the software keyboard, click the [Enter] button.

The **[service]** button is added to the menu. Once the **[Service]** button is added, it will be displayed until the task menu is finished.

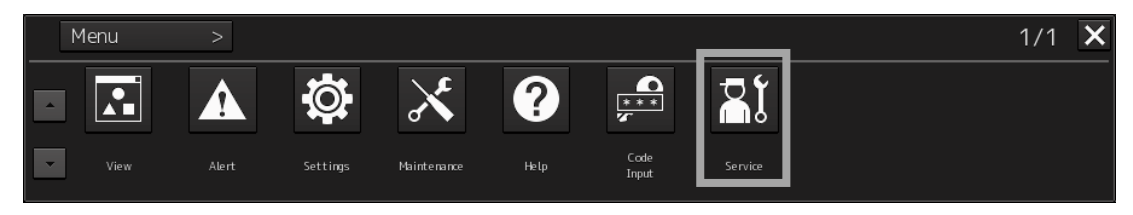

5. Click the [Service] button of the "Menu" dialog.

The sub menu of [Service] is displayed.

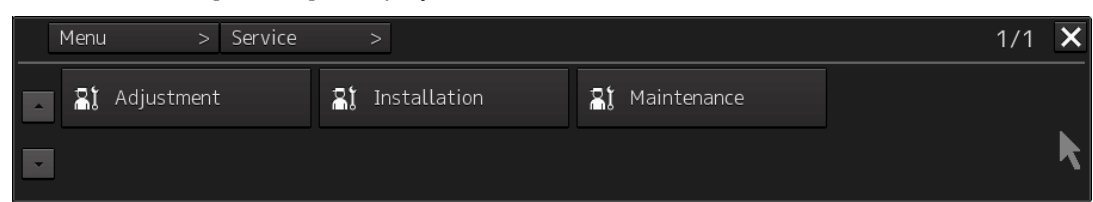

6. Click the [Installation] button.

The "Installation" dialog is displayed.

7. [System Configuration] is chosen by the first classification pane, and [Network] is chosen by the second classification pane.

The "Network" dialog is displayed on the edit pane. Make a note of the present IP address.

| Installation                |           |                      |        |                      |          |             |            |              |        | × |
|-----------------------------|-----------|----------------------|--------|----------------------|----------|-------------|------------|--------------|--------|---|
| Installation<br>Information | Language  | System<br>Configurat | ion    | Ship's<br>Parameters | Settin   | igs         |            |              |        |   |
| Subsystem Ins               | tallation | IPAd                 | ldress |                      |          |             |            |              |        |   |
| CCRP                        |           |                      |        | Own Task Stat        | ion ——   |             |            |              |        |   |
| Serial Port                 |           |                      |        |                      | IP Addre | 172. 1      | 6. 60. 11  | Set          |        |   |
| Contact                     |           |                      |        |                      |          |             |            |              |        |   |
| Data Output                 |           | Netw                 | ork Li | st                   |          |             |            |              |        |   |
| Network                     |           |                      | No.    | IP Addr              | ess      | File Form t |            | Unit Name    |        |   |
|                             |           |                      |        | 172.16.6             | 0.11     | New         | No.1 RADAR |              |        |   |
|                             |           |                      |        |                      |          |             |            |              |        |   |
|                             |           |                      |        |                      |          |             |            |              |        |   |
|                             |           |                      |        |                      |          |             |            | Make a note  | e of   |   |
|                             |           |                      |        |                      |          |             |            | the IP addre |        |   |
|                             |           |                      |        |                      |          |             |            |              |        |   |
|                             |           |                      |        |                      |          |             |            |              |        |   |
|                             |           |                      |        |                      |          |             |            |              |        |   |
|                             |           |                      |        |                      |          |             |            |              |        |   |
|                             |           |                      |        |                      |          |             |            |              |        |   |
|                             |           |                      |        |                      |          |             |            |              |        |   |
|                             |           |                      |        |                      |          |             |            |              |        |   |
|                             |           |                      |        |                      |          |             |            |              |        |   |
|                             |           | Del                  | ete    |                      |          |             |            | Ad           | d Edit |   |
|                             |           |                      |        |                      |          |             |            |              |        |   |
| Synchronize t               |           |                      |        |                      |          |             |            |              |        |   |
| ornen lask St               |           |                      |        |                      |          |             |            |              |        |   |

8. According to the following explanation, input the IP address of "Own Task Station" and click the [Set] button.

| $_{igstacle}$ Own Task Station ———————————————————————————————————— |                                                 |                              |                      |
|---------------------------------------------------------------------|-------------------------------------------------|------------------------------|----------------------|
| IP Address 169 . 2                                                  | 54.161.                                         | 11 Set                       |                      |
| rk List                                                             |                                                 |                              | Click after<br>input |
| 1st to 3rd octet<br>Input the default IP address of the<br>printer. | 4th octet<br>Input a differen<br>address of the | nt value from th<br>printer. | ne default IP        |

9. Click the [Code Input] button of the "Menu" dialog. And after the password "9999" is input with the software keyboard, click the [Enter] button.

The task is finished and it returns to the task menu screen.

10. Input the password "0913" into the "Code input" box of the task menu screen.

The "Internet Explore" is displayed.

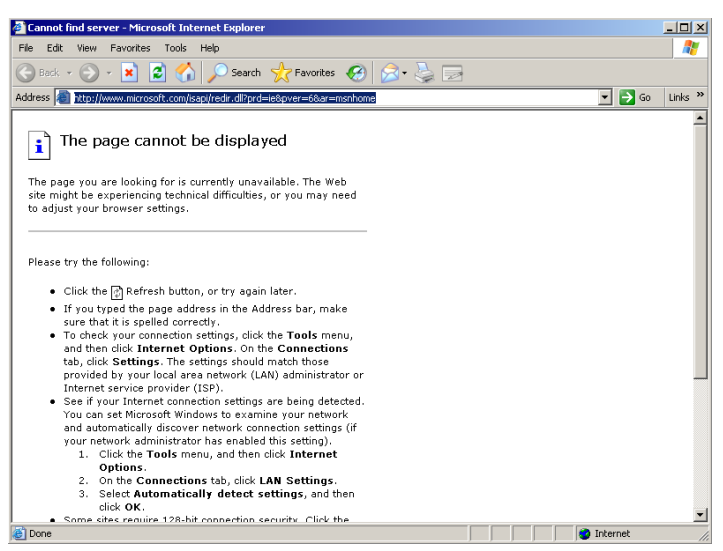

11. Input [http://IP address of printer] into the address bar.

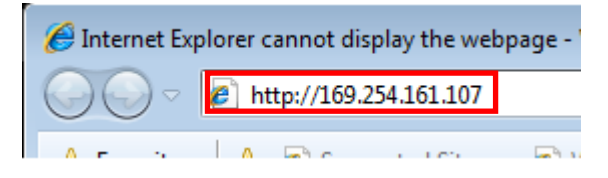

"HP Officejet Pro 8100 N811a" page is displayed.

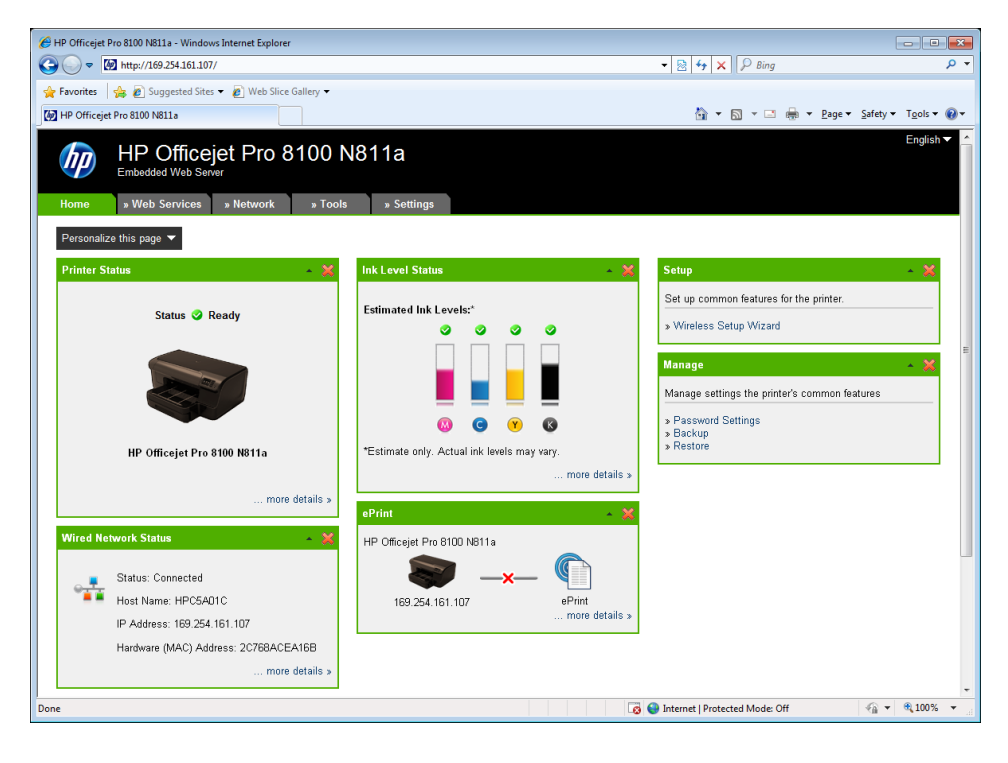

-

| /hen followin             | g error is displayed, delete "Temporary Internet files" as follows.                                |         |
|---------------------------|----------------------------------------------------------------------------------------------------|---------|
| Iex                       | plore.exe - Application Error                                                                      | ×       |
| 6                         | The instruction at "0x7d5398e3" referenced memory at "0x00000048". The memory could not be "writte | en".    |
|                           |                                                                                                    |         |
|                           | <u> </u>                                                                                           |         |
| ) Start Inter             | net explorer again. Select "Tools" - "Internet Options"                                            |         |
| <u> </u>                  |                                                                                                    |         |
|                           | 1) Select <b>"Too</b>                                                                              | ls".    |
| <u>ن</u>                  | 🔻 🖾 👻 🖃 🔻 Page 🔻 Safety 🕇 Tools 🕶 🔞                                                                |         |
|                           | Diagnose Connection Problems                                                                       |         |
|                           | Pop-up Blocker                                                                                     |         |
|                           | Manage Add-ons                                                                                     |         |
|                           | Work Offline                                                                                       |         |
|                           | Compatibility View<br>Compatibility View Settings                                                  |         |
|                           | Full Screen F11                                                                                    |         |
|                           | Toolbars<br>Explorer Bars                                                                          |         |
|                           | Developer Tools     F12                                                                            |         |
|                           | 2) Select "Internet Opt                                                                            | tions". |
|                           | D Internet Options                                                                                 |         |
|                           |                                                                                                    |         |
| "Internet (               | )ntions" dialog is displayed. Click [Doloto 1 button                                               |         |
|                           |                                                                                                    |         |
| General Security Pri      | acy Content Connections Programs Advanced                                                          |         |
| Home page                 |                                                                                                    |         |
| To create h               | mine page tably, type each address on its own line. mitcrosoft.com/fwilmit/filmitd=69157           |         |
|                           |                                                                                                    |         |
| Browsing history —        | Click [Delete] button                                                                              |         |
| Delete temp<br>and web fo | uruar yınes, nistory, cookes, saved passwords,<br>m information.                                   | ]       |
|                           | Delete Settings                                                                                    |         |
| Search Change sea         | rch defaults. Settings                                                                             |         |
| Tabs                      |                                                                                                    |         |
| Change hor<br>tabs.       | w weupages are uispid yed in <u>Settings</u>                                                       |         |
| Appearance                | Languages Fonts Accessibility                                                                      |         |
|                           |                                                                                                    |         |

-

| Delete Browsing History                                                                                                   |                                           |    |
|----------------------------------------------------------------------------------------------------|-------------------------------------------|----|
| Preserve Favorites website data<br>Keep cookies and temporary Internet file<br>websites to retain preferences and display | ) Check <b>"Temporary Internet file</b>   | s" |
| Temporary Internet files<br>Copies of webpages, images, and media<br>viewing.                                             | that are saved for faster                 |    |
| Cookies<br>Files stored on your computer by website<br>such as login information.                                         | s to save preferences                     |    |
| ✓ History<br>List of websites you have visited.                                                                           |                                           |    |
| Form data<br>Saved information that you have typed in                                                                     | nto forms.                                |    |
| Passwords<br>Saved passwords that are automatically<br>to a website you've previously visited.                            | filled in when you sign in                |    |
| InPrivate Filtering data<br>Saved data used by InPrivate Filtering to<br>be automatically sharing details about yo        | detect where web 2) Click [Delete] button |    |
| About deleting browsing history                                                                                           | ete Cancel                                |    |

12. Click [Network] and select "IPv4" of "Wired (802.3)".

| New K Summary              • New K Summary         • New Neeb         Services         Network         Services         Network         Services         Network         Services         Network         Services         Network         Services         Network         Services         Network         Services         Network         Services         Services         Network         Services | Home     Home      | Interfacione<br>Construction/Page                                                                                       | HP Officejet Pro 81                                                                                                    |
|----------------------------------------------------------------------------------------------------|----------------------------------------------------------------------------------------------------|----------------------------------------------------------------------------------------------------|----------------------------------------------------------------------------------------------------|
| » Statu≴<br>» IPv4<br>» IPv6                                                                                                    | a deal Vible Service No. 100 (1997) (1997) (1997 | intermediation       intermediation         Network 24       Second Part Second Part Part Part Part Part Part Part Part | > Home > Web Services Network >          1) Click "Network" tab         1) Click "Network" tab         General         > Network Summary         > Host Name         > Network Protocols         > Proxy Settings         Wired (602.3)         > Status         > IPv4 |

13. Enter "Manual IP Address", "Manual Subnet Mask" and "Manual Default Gateway" according to bellow diagram. After enter the value, click Apply button.

| Ø         Ø         B         Station binne binne                                                      |                                                             |                                      |
|----------------------------------------------------------------------------------------------------|-------------------------------------------------------------|--------------------------------------|
| HP Officejet Pro 8100 N811a<br>Exclusion Mito Scene<br>where with Scene street street street                                                                                                    | Network > IPv4                                              |                                      |
| IPV4 General P Advance Confuguration Candidate Confuguration Candidate Confuguration Candidate Confuguration Candidate Confuguration Provide Participants Provide Participants Pr | IPv4                                                        |                                      |
| Wind (RD.3)         © Astematic (P)           • Minut (P)         • Minut (P)           • Minut (P)         • Minut (P)                                                                                                    | IP Address Configuration                                    |                                      |
| August the back back bit (1), (2), (3), (3), (3), (3), (3), (3), (3), (3                                                                                                    | Caution: Changing the IP address can disrupt the current co | nnection to the embedded Web server. |
| Advance         Character (2015 Server)           - Brown         - Brown (2015 Server)           - State         - Server (2015 Server)           - State         - Server (2015 Server)           - State         - Server (2015 Server)           - State         - Server (2015 Server)           - State         - Server (2015 Server)           - State         - Server (2015 Server)                                                                                                    | C Automatic IP                                              |                                      |
| Along     Ander DND Setting     Advector     Ander     Ander                                                                                                    | Manual IP                                                   |                                      |
| A benerips                                                                                                    | Manual IP Address                                           | 172 . 16 . 60 . 181                  |
|                                                                                                    | Manual Subnet Mask                                          | 255 _ 255 _ 255 _ 0                  |
|                                                                                                    | Manual Default Gateway                                      | 172 . 16 . 60 . 225                  |
| · 🗖                                                                                                    |                                                             | Suggest a Manual IP Address          |
| Apply Cancel                                                                                                    |                                                             |                                      |

|                 | No.1 Printer  | No.2 Printer  |
|-----------------|---------------|---------------|
| IP Address      | 172.16.60.181 | 172.16.60.182 |
| Subnet Mask     | 255.255.0.0   | 255.255.0.0   |
| Default Gateway | 172.16.60.225 | 172.16.60.225 |

- 14. After setup, close the "Internet Explore" and start a task.
- 15. Return the IP address of this equipment to the original value according to the procedure of 8.
- 16. The IP address assigned for the printer setup is added to Network List of the Network dialog. Check the line of relevance and click the [Delete] button.

| Installation                     |      |                        |          |                    |               |                  |            |           |          | × |
|----------------------------------|------|------------------------|----------|--------------------|---------------|------------------|------------|-----------|----------|---|
| Installation<br>Information Lang | uage | System<br>Configuratic | on Par   | Ship's<br>rameters | Setti         | ngs              |            |           |          |   |
| Subsystem Installati             | on   | IP Add                 | ress     |                    |               |                  |            |           |          |   |
| CCRP                             |      |                        | Owi      | n Task Stat        | tion —        |                  |            |           |          |   |
| Serial Port                      |      |                        |          |                    | IP Addr       | ess <u>172</u> . | 16. 60. 11 | Set       |          |   |
| Contact                          |      |                        |          |                    |               |                  |            |           |          |   |
| Data Output                      |      | Networ                 | k List – |                    |               |                  |            |           |          |   |
| Network                          |      |                        | No.      | IP Addr            |               | File Forma       |            | Unit Name |          |   |
|                                  |      |                        |          | 172.16.6           | 60.11         | New              | No.1 RADAR |           |          |   |
|                                  |      |                        |          | 169.254.1          | 61.11         | New              | No.1 RADAR |           |          |   |
|                                  |      |                        |          |                    |               |                  |            |           |          |   |
| Synchronize the                  |      | Delet                  |          | 1) Cheo<br>2)      | ck<br>) Click | (Delete          | e]button   |           | Add Edit |   |
| other Task Station               |      |                        |          |                    |               |                  |            |           |          |   |

5.Option Unit> 5.4 Printer

## 5.4.4 Equipment setup

The existence of a printer is set up by equipment setup of a subsystem.

Change the equipment setup of the subsystem in the "Subsystem Installation" dialog.

Note: Refer to 4.4 "Subsystem Installation".

1. Click the [Menu] button of the "Left Tool Bar".

The "Menu" dialog is displayed.

#### 2. Click [Code Input] button.

The "Password" dialog is displayed.

| Menu     | >                    |             |      |               |     |       |   |   |     |       | 2/2 | X |
|----------|----------------------|-------------|------|---------------|-----|-------|---|---|-----|-------|-----|---|
| · 🔯      | ÉS                   | ×           | ?    | ***<br>*      |     |       |   |   |     |       |     |   |
| Settings | Chart<br>Maintenance | Maintenance | Help | Code<br>Input |     |       |   |   |     |       |     |   |
|          |                      |             |      |               | * : | * * ; | * |   |     |       |     |   |
|          |                      |             |      |               | 1   |       | 2 | 3 | CLR | ×     |     |   |
|          |                      |             |      |               | 4   | 1     | 5 | 6 | Car | ncel  |     |   |
|          |                      |             |      |               | 7   | 7     | 8 | 9 | En  | tor   |     |   |
|          |                      |             |      |               | ÷   | -     | 0 | → |     | Lei - |     |   |

- 3. After the password "0009" is input with the software keyboard, click the [Enter] button. The [service] button is added to the menu. Once the [Service] button is added, it will be displayed until the task menu is finished.
- 4. Click the [Service] button of the "Menu" dialog.

The sub menu of [Service] is displayed.

| Menu > Service | >              |               | 1/1 | × |
|----------------|----------------|---------------|-----|---|
| Adjustment     | 💦 Installation | 📲 Maintenance |     |   |
|                |                |               |     | K |

5. Click the [Installation] button.

The "Installation" dialog is displayed.

6. [System Configuration] is chosen by the first classification pane, and [Subsystem Installation] is chosen by the second classification pane.

The "Subsystem Installation" dialog is displayed on the edit pane.

| Installation                                                                       |                                                                                                    | ×                                                                                                    |
|------------------------------------------------------------------------------------|----------------------------------------------------------------------------------------------------|----------------------------------------------------------------------------------------------------|
| Installation<br>Information                                                        | System Ship's Settin                                                                                        | ngs                                                                                                    |
| Subsystem Installation<br>CCRP<br>Serial Port<br>Contact<br>Data Output<br>Network | Own Task Station<br>Task Station 1<br>None<br>IP Address(Main):<br>IP Address(Sub):<br>USB OPU<br>TrackbalL | Device Installation          Task Station 1       None         Task Station 2       None         Task Station 3       None         Task Station 4       None         Task Station 5       None         Task Station 6       None         Task Station 7       None |
| Synchronize the                                                                    | Serial OPU Trackball Junction Box 1 None Junction Box 2 None Junction Box 3 None None Junction Box 4        | <ul> <li>RADAR1</li> <li>RADAR2</li> <li>VDR(JRC)</li> <li>Printer</li> <li>Heading Sensor 1</li> <li>Gyro</li> <li>Log 1</li> <li>2AX</li> <li>Log 2</li> <li>2AX</li> <li>GPS 1</li> <li>GPS 3</li> <li>GPS 4</li> </ul>                                         |
| other Task Station                                                                 |                                                                                                    | Set                                                                                                    |

7. Check [Printer] in "Device Installation" and click the [Set] button.

| -   | □ VDR(JRC)         | 1) Check |          |  |
|-----|--------------------|----------|----------|--|
|     | Printer            |          |          |  |
|     | ✓ Heading Sensor 1 | Gyro     | •        |  |
|     | 🗆 Heading Sensor 2 | Gyro     | •        |  |
|     | ⊡ Log 1            | 2AX      | •        |  |
|     | 🗆 Log 2            | 2AX      | •        |  |
|     | GPS 1              |          |          |  |
|     | 🗆 GPS 2            |          |          |  |
|     | GPS 3              |          |          |  |
|     | GPS 4              |          | <b>•</b> |  |
|     | 2)(                |          |          |  |
| Set | t                  |          | _        |  |
|     |                    |          |          |  |

## 5.4.5 Confirming Printing Operation

Confirm the printer prints normally on the sheet according to the following procedures.

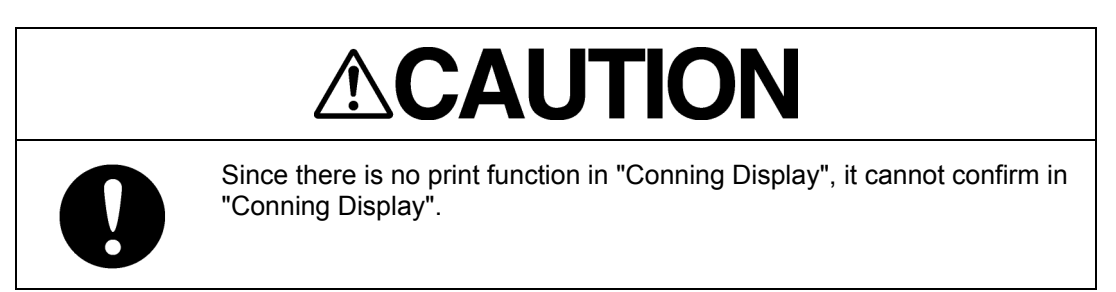

1. Click the [Print] button of "Left Tool Bar".

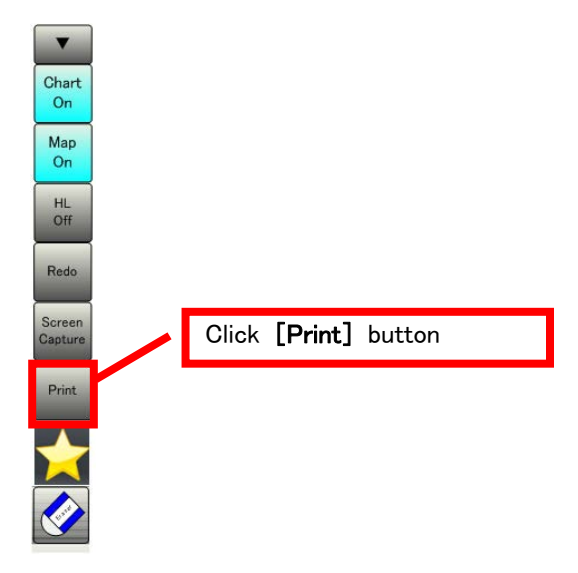

2. Confirm a screen image on display is printed.

#### When the image cannot printed

Set the printer port refer to the following steps.

## In this steps need the keyboard. When there is no keyboard operating unit, prepare the keyboard of a USB interface.

1. Input the password [9999], and click the [Enter]. Task manager will open.

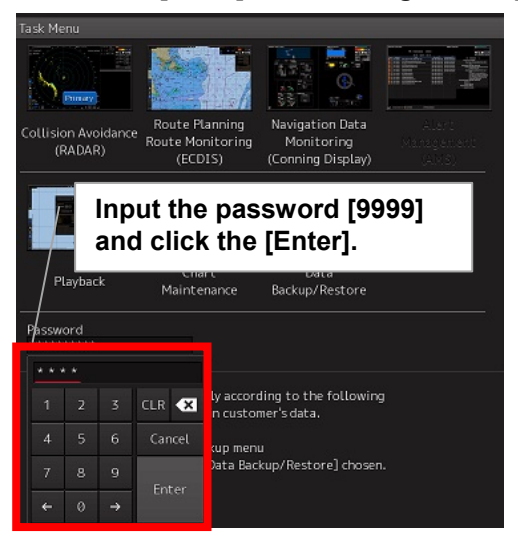

## 2. Select the [File]-[New Task(Run...)].

| New Task (Rur  | ı)              | Pe formance | Networking | Users   |                                         |                        |
|----------------|-----------------|-------------|------------|---------|-----------------------------------------|------------------------|
| Exit Task Mana | iger            | CPU         | Memory (   | Handles | Image Path Name                         | Command Line           |
|                |                 | 00          | 780 K      | 57      | C:\Windows\System32\svchost.exe         | C:\Windows\System32\   |
| sychost.exe    | LOCAL           | 00          | 6,368 K    | 405     | C:\Windows\System32\svchost.exe         | C:\Windows\System32    |
| SMSvcHost.exe  | LOCAL           | 00          | 4,916 K    | 266     | C:\Windows\Microsoft.NET\Framework\v4.0 | C:\WindowsWicrosoft.M  |
| sychost.exe    | LOCAL           | 00          | 3,952 K    | 387     | C:\Windows\System32\svchost.exe         | C:\Windows\system32\   |
| audiodg.exe    | LOCAL           |             |            |         |                                         |                        |
| svchost.exe    | LOCAL           | 0           | Solor      | t the   | Now Tack/Pup                            | system32               |
| svchost.exe    | LOCAL           | 0           | Selec      |         | Elivew Task(Rull                        | system32               |
| TCPSVCS.EXE    | LOCAL           | 0           |            |         |                                         | System32               |
| svchost.exe    | LOCAL           | 00          | 1,340 K    | 123     | C: \Windows\System32\svchost.exe        | C:\Windows\system32\   |
| taskhost.exe   | mfd             | 00          | 1,836 K    | 179     | C:\Windows\System32\taskhost.exe        | "taskhost.exe"         |
| dwm.exe        | mfd             | 00          | 1,132 K    | 71      | C:\Windows\System32\dwm.exe             | "C:\Windows\system32   |
| JRCShell.exe   | mfd             | 00          | 1,740 K    | 139     | C:\Windows\JRCShell.exe                 | JRCShell.exe           |
| cmd.exe        | mfd             | 00          | 852 K      | 25      | C:\Windows\System32\cmd.exe             | C:\Windows\System32    |
| conhost.exe    | mfd             | 00          | 1,184 K    | 51      | C:\Windows\System32\conhost.exe         | \??\C:\Windows\system  |
| mspaint.exe    | mfd             | 00          | 4,572 K    | 131     | C:\Windows\System32\mspaint.exe         | C:\Windows\system32    |
| taskmgr.exe    | mfd             | 00          | 2,936 K    | 133     | C:\Windows\System32\taskmgr.exe         | taskmgr.exe /3         |
| explorer.exe   | mfd             | 00          | 9,296 K    | 442     | C:\Windows\explorer.exe                 | C:\Windows\explorer.e  |
| mqsvc.exe      | NETWO           | 00          | 2,228 K    | 229     | C:\Windows\System32\mqsvc.exe           | C:\Windows\system32\   |
| svchost.exe    | NETWO           | 00          | 2,060 K    | 255     | C:\Windows\System32\svchost.exe         | C:\Windows\system32\   |
| svchost.exe    | NETWO           | 00          | 3,552 K    | 336     | C:\Windows\System32\svchost.exe         | C:\Windows\system32\   |
| mqtgsvc.exe    | NETWO           | 00          | 1,292 K    | 173     | C:\Windows\System32\mqtgsvc.exe         | C:\Windows\system32    |
| nfscint.exe    | NETWO           | 00          | 1,188 K    | 102     | C:\Windows\System32\nfsdnt.exe          | C:\Windows\system32\   |
| SMSvcHost.exe  | NETWO           | 00          | 2,684 K    | 172     | C:\Windows\Microsoft.NET\Framework\v4.0 | "C:\Windows\Microsoft. |
| ennews eve     | NETWO           | 00          | 1 444 K    | 157     | C+\Windows\System37\snnsvc.eve          | C+IWindowsIsvetem321   |
| •              |                 |             |            |         |                                         | •                      |
| Show processe  | s from all user | s           |            |         |                                         | End Process            |

3. Following dialog opens. Input the [explorer] and click the [OK] button.

| Windows Task N | /lanager           |                   |                  |          |                                  |
|----------------|--------------------|-------------------|------------------|----------|----------------------------------|
| Options Vi     | ew Help            |                   |                  |          |                                  |
| Create New Ta  | sk                 |                   |                  |          |                                  |
| Type t         | he name of a pr    | rogram, folder,   | document, or l   | Internet | 1)Input the [Explorer]           |
| resource       | ce, and Window     | vs will open it f | or you.          | /        | dows\System32\svchost.exe        |
|                |                    |                   |                  |          | dows\System32\WUDFHost.exe       |
| Open: explo    | 121                |                   |                  |          | dows (System 32 (svchost, exe    |
| 🚱 ТІ           | nis task will be o | created with ad   | ministrative pri | vileges. | dows/System32/sychost eve        |
|                |                    |                   |                  |          | dows\System32\audiodq.exe        |
|                | _                  | _                 |                  |          | dows\System32\svchost.exe        |
|                | ОК                 | Canc              | el Bro           | wse      | dows\System32\svchost.exe        |
|                | L                  |                   |                  |          | dows\System32\TCPSVCS.EXE        |
|                |                    | _                 |                  | 1        | dows\System32\sychost.exe        |
| taskhost.exe   | mfd                | 00                | 1,832 K          | 2)0      | lick the TOK L button            |
| dwm.exe        | mfd                | 00                | 1,132 K          |          |                                  |
| JRCShell.exe   | mfd                | 00                | 1,740 K          | 139      | C:\Windows\JRCShell.exe          |
| dinotify.exe   | mfd                | 00                | 1,036 K          | 68       | C:\Windows\System32\dinotify.exe |
| and ava        | mfd                | 00                | 852 K            | 25       | C:\Windows\System32\cmd.exe      |
| unu.exe        |                    |                   |                  |          |                                  |

4. Click the [Open Control Panel] from the open explorer.

| Windows Tas                                                                   | sk Manager                                                                                         |                                                                        |                                           |
|-------------------------------------------------------------------------------|----------------------------------------------------------------------------------------------------|------------------------------------------------------------------------|-------------------------------------------|
| le Options                                                                    | 🚱 🔍 💌 🕨 Computer 🕨                                                                                 |                                                                        |                                           |
| Image Nan                                                                     | File Edit View Tools Help                                                                          |                                                                        |                                           |
| svchost.ex                                                                    | Organize  Properties System pro                                                                    | operties Uninstall or change a program                                 | Map network drive Open Control Panel      |
| SMSvcHos<br>svchost.ex<br>audiodg.ex<br>svchost.ex<br>svchost.ex<br>TCPSVCS.8 | <ul> <li>✓ ☆ Favorites</li> <li>■ Desktop</li> <li>B Downloads</li> <li>W Recent Places</li> </ul> | Hard Disk Drives (2)      Local Disk (C:)      2.06 GB free of 6.87 GB | Loral Disk (D:)<br>54.0 GB free of 167 GB |
| svchost.ex<br>taskhost.e<br>dwm.exe                                           | Click the [Open                                                                                    | Control Panel].                                                        | ]/                                        |
| dinotify.ex<br>rundll32.ex<br>cmd.exe<br>conhost.ex                           | <ul> <li>Image: Masic</li> <li>Pictures</li> <li>Videos</li> </ul>                                 |                                                                        |                                           |
| mspaint.ex<br>taskmgr.ex<br>explorer.e<br>explorer.e                          | Computer     Local Disk (C:)     Local Disk (D:)                                                   |                                                                        |                                           |

5. Click the [Devices and Printers] from [Control Panel].

| File Options             |                                 |                               |                                    |
|--------------------------|---------------------------------|-------------------------------|------------------------------------|
| Applications             | 🚱 🗢 💷 🕨 Control Panel 🕨 All Con | trol Panel Items 🕨            | • fy                               |
| Image Nan                | File Edit View Tools Help       |                               |                                    |
| sychost.ex               |                                 |                               |                                    |
| SMSvcHost.ex             | Adjust your computer's settings |                               | View by: Small icons 🔻             |
| audiodg.es<br>svchost.ex | 😨 Administrative Tools          | 📑 AutoPlay                    | Color Management                   |
| svchost.ex               | Credential Manager              | 骨 Date and Time               |                                    |
| TCPSVCS.                 | 📑 Desktop Gadgets               | 🚔 Device Manager              | B Devices and Printers             |
| svchost.ex<br>taskhost.e | 🕎 Display                       | Ease of Access Center         | Devices and Printers               |
| dwm.exe                  | 💦 Fonts                         | 🝓 HomeGroup                   | View and manage devices, printers, |
| JRCShell.e               | 🚇 Indexing Options              | 🛃 Intel(R) Graphics and Media | and print jobs                     |
| rundll32.ex              | 📖 Keyboard                      | Mouse                         | Network and Sharing Center         |
| cmd.exe                  | 🛄 Notification Area Icons       | Personalization               | 🛄 Phone and Modem                  |
| mspaint.ex               | Power Options                   | Programs and Features         | 🔊 Region and Language              |
| ex<br>ex<br>m            | ick the [Devices and            | Printers].                    | Sync Center     User Accounts      |
| svchost.ex               | C20                             |                               |                                    |

6. Right-click the [HP Officejet Pro 8100(Network)] and select the [Printer properties].

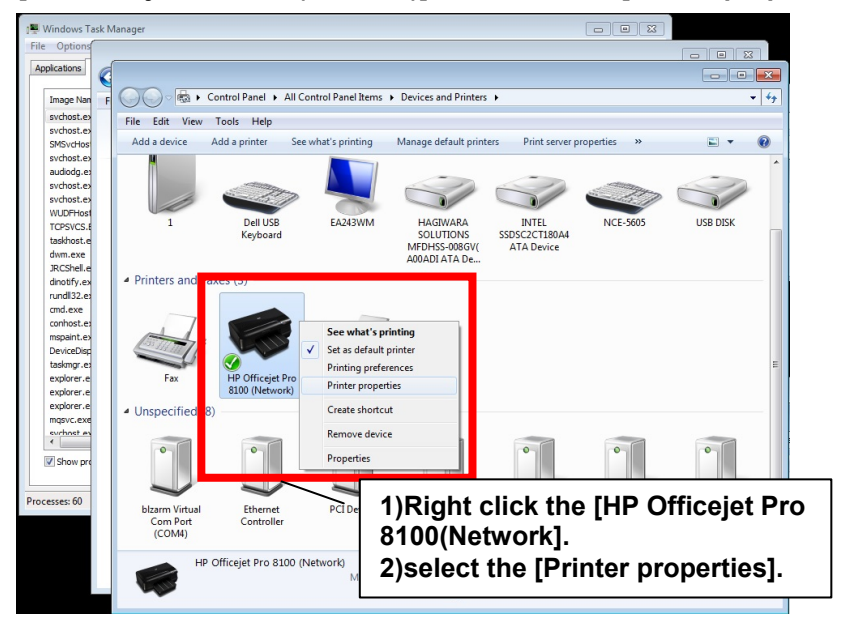

7. Click the [Add Port] button from[Ports] tab.

| Print to the for                               | P Officejet Rro 8100 ( | Color Management   Se     Se     Detwork     Dick the uments will print to the | curity Device Settings e [Ports] tab. first free |  |  |
|------------------------------------------------|------------------------|--------------------------------------------------------------------------------|--------------------------------------------------|--|--|
| Port                                           | Description            | Printer                                                                        |                                                  |  |  |
| COM1:                                          | Serial Port            |                                                                                |                                                  |  |  |
| COM2:                                          | Serial Port            |                                                                                |                                                  |  |  |
| COM5:                                          | Serial Port            |                                                                                |                                                  |  |  |
| COM6:                                          | Serial Port            |                                                                                |                                                  |  |  |
| FILE:                                          | Print to File          |                                                                                | E                                                |  |  |
| XPSPort:                                       | Local Port             | Microsoft XPS Do                                                               | ocument Writer                                   |  |  |
| 🔽 CN212                                        | HP network re-dise     | ov HP Officejet Pro 8                                                          | 8100 (Network) 📼                                 |  |  |
| Add Port Delete Port Configure Port            |                        |                                                                                |                                                  |  |  |
| Z Enable bid                                   | iraction a support     |                                                                                |                                                  |  |  |
| Enable printer pooling 2)Click the [Add Port]. |                        |                                                                                |                                                  |  |  |
|                                                |                        |                                                                                |                                                  |  |  |

8. Select the [Standard TCP/IP Port] and click the [New Port...] button.

| HP Officejet Pro 8100 (Network) Properties                                                                                                 |  |  |  |  |
|----------------------------------------------------------------------------------------------------|--|--|--|--|
| General Sharing Ports Advanced Color Management Security Device Settings                                                                   |  |  |  |  |
| Available port types: 1)Click the [Standard TCP/IP Port] tab.                                                                              |  |  |  |  |
| Local Port<br>Lick Port<br>Standard TCP/IP Port                                                                                            |  |  |  |  |
| New Port Type Cancel                                                                                                    |  |  |  |  |
| HILE: Print to File     XPSPort: Local Port Microsoft XPS Document Writer     ✓ CN212 HP network re-ofscov HP Officejet Pro 8100 (Network) |  |  |  |  |
| 2)Click the [New Port] button.                                                                                                    |  |  |  |  |
| Enable bidirectional support     Enable printer pooling                                                                                    |  |  |  |  |
| OK Cancel Apply                                                                                                    |  |  |  |  |

9. Following dialog opens. Check the printer is connected to the network and turned on. After checking, click the [Next] button.

| Add Standard TCP/IP Printer Po | rt Wizard                                                 |  |
|--------------------------------|-----------------------------------------------------------|--|
|                                | Welcome to the Add Standard TCP/IP<br>Printer Port Wizard |  |
|                                | This wizard helps you add a port for a network printer.   |  |
|                                | Before continuing be sure that:                           |  |
|                                | 1. The device is turned on.                               |  |
|                                | 2. The network is connected and configured.               |  |
| Click the [N                   | ext] button.                                              |  |
|                                | To continue, click Next.                                  |  |
|                                | < Back Next > Cancel                                      |  |

10. Input the No.1 Printer IP address-[172.16.60.181] and click the [Next] button. When set the No.2 Printer, input the IP address [172.16.60.182].

|                         | L                                                       |                      |  |  |  |  |
|-------------------------|---------------------------------------------------------|----------------------|--|--|--|--|
|                         | Add Standard TCP/IP Printer Port Wizard                 |                      |  |  |  |  |
|                         | Add port<br>For which device do you want to add a port? |                      |  |  |  |  |
| 1)Input the IP address. |                                                         |                      |  |  |  |  |
|                         | Printer Name or IP Address:                             | 172.16.60.181        |  |  |  |  |
|                         | Port Name:                                              | 172.16.60.181        |  |  |  |  |
|                         |                                                         |                      |  |  |  |  |
|                         |                                                         |                      |  |  |  |  |
| -                       |                                                         |                      |  |  |  |  |
|                         |                                                         |                      |  |  |  |  |
|                         | 2)Click the [Next] button.                              |                      |  |  |  |  |
|                         |                                                         | < Back Next > Cancel |  |  |  |  |

11. Click the [Finish] button.

| Add Standard TCP/IP Printer Po         | rt Wizard                                              |                                                                                                    |  |  |  |
|----------------------------------------|--------------------------------------------------------|----------------------------------------------------------------------------------------------------|--|--|--|
|                                        | Completing th<br>Printer Port W<br>You have selected a | Completing the Add Standard TCP/IP<br>Printer Port Wizard<br>You have selected a port with the following characteristics. |  |  |  |
|                                        | SNMP:<br>Protocol:                                     | Yes<br>RAW, Port 9100                                                                                                    |  |  |  |
|                                        | Device:                                                | 172.16.60.181                                                                                                    |  |  |  |
|                                        | Port Name:                                             | 172.16.60.181                                                                                                    |  |  |  |
|                                        | Adapter Type:                                          | Officejet Pro 8100 N811a                                                                                                  |  |  |  |
| 1)Click the [Finish] button.           |                                                        |                                                                                                    |  |  |  |
| To complete this wizard, click Finish. |                                                        |                                                                                                    |  |  |  |
|                                        |                                                        | < Back Finish Cancel                                                                                                    |  |  |  |

Setting of the printer port is end. Restart the display unit, and confirm a screen image on display is printed. Refer to the **5.4.5 Confirming Printing Operation**.

12. Set the other display unit about the printer port By the same procedure(When the image cannot print 1-11).

Setting of the printer port is end above.